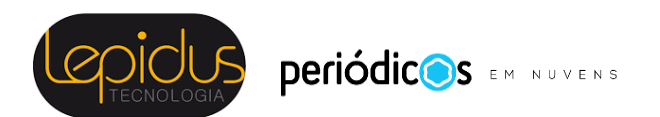

# ORIENTAÇÕES PARA EDITORES OJS 3.2

© 2021 Lepidus Tecnologia.

É uma adaptação do Guia da Public Knowledge Project (PKP).

Está licenciado sob uma licença Creative Commons CC BY 4.0.

#### Fluxo de Trabalho Editorial

No OJS, o fluxo de trabalho é dividido em 4 estágios:

**Submissão**: É aqui que as novas submissões chegam enquanto são atribuídas aos Editores de Seção e consideradas para prosseguir ao estágio de Avaliação.

Algumas submissões são claramente inadequadas e nunca passam deste estágio.

**Avaliação**: É aqui que ocorre a avaliação por pares, bem como quaisquer revisões exigidas pelo autor.

Algumas submissões não serão aprovadas na avaliação e terminarão aqui. Aquelas que são aceitas passam para o próximo estágio.

Edição de texto: os artigos aceitos passam para esse estágio, onde são aprimorados pelo trabalho de um revisor (normas bibliográficas, tradução, revisão ortográfica e gramatical). Os autores podem ter a oportunidade de revisar as edições.

**Editoração**: Assim que a edição de texto for concluída e aprovada, a submissão segue para esta fase. Na editoração, os textos editados são convertidos em formatos (PDF, HTML, XML, etc.). Novamente o autor tem a oportunidade de revisar

os itens. Assim que todos estiverem satisfeitos, a submissão é agendada para publicação em uma edição futura.

# Tarefas

Suas tarefas editoriais estão disponíveis no menu superior esquerdo do seu painel. Observe o número "1" na imagem abaixo. Isso indica que há atualmente 1 tarefa em sua lista.

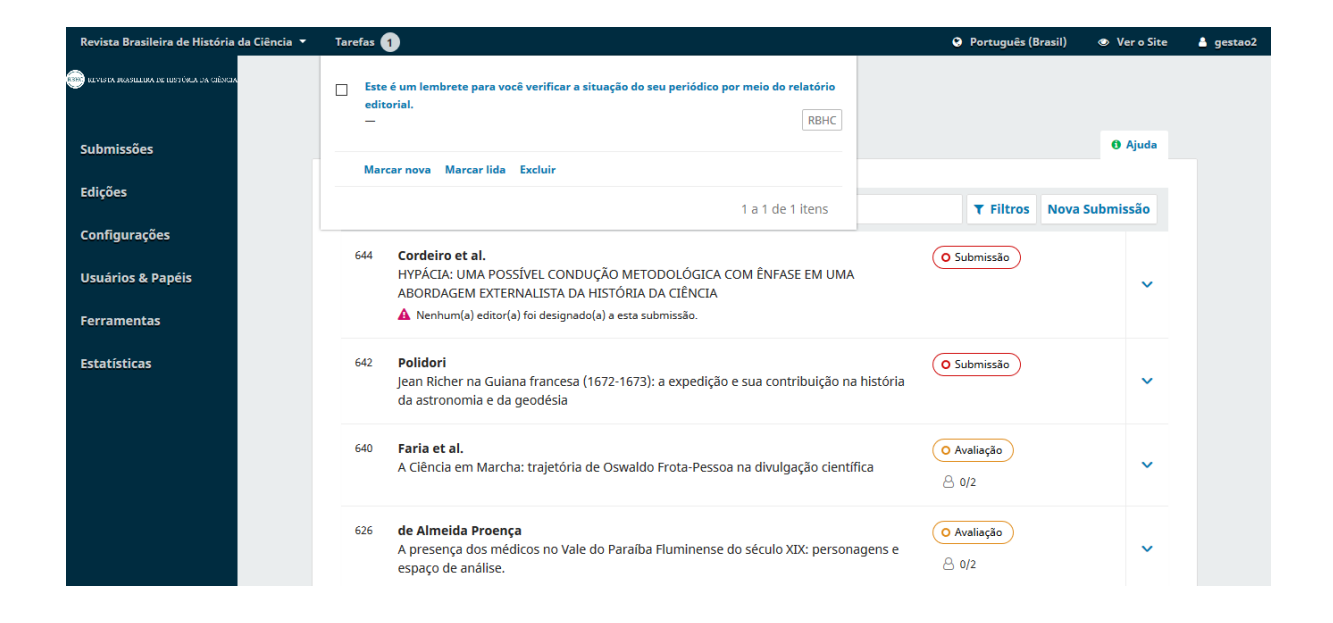

As tarefas fornecem uma visão rápida dos itens que precisam de sua atenção. Mensagens em negrito não foram lidas.

Use a caixa de seleção para marcar as tarefas como nova, lida ou excluir (os botões estão disponíveis na parte inferior da lista).

# Notificações da submissão

Quando um autor faz uma nova submissão ao seu periódico, todos os usuários cadastrados como editores recebem automaticamente uma notificação por e-mail e o autor recebe um e-mail agradecendo a submissão.

Se você quiser desativar os e-mails de agradecimento pela submissão, desative o modelo de e-mail (*Submission Ack*) da lista de modelos de e-mails (*Configurações* > *Fluxo de trabalho* > *E-mails* > *Modelos de e-mail*).

Os usuários também podem alterar suas configurações de notificação individuais de seu próprio perfil, em *Perfil > Notificações*, no menu do usuário, no canto superior direito.

# Painel de Submissões

Ao fazer login em seu Painel, você pode encontrar submissões ativas de suas Tarefas ou de uma das filas (Fila, Submissões não designadas, Ativos e Arquivos). O contador oferece uma visão geral de quantos itens no total existem em cada fila.

| Revista Brasileira de História da Ci       | iência 🔻 Tarefas 🕦               |                                   | Português (B | rasil) 💿 Ver o Site | 🛓 gestao2 |
|--------------------------------------------|----------------------------------|-----------------------------------|--------------|---------------------|-----------|
| 🛞 il vista brasilira de tustúra da ciència | Submissões                       |                                   |              |                     |           |
| Submissões                                 | Fila Submissões Não Designadas 1 | Ativos 11 Arquivos 324            |              | 0 Ajuda             |           |
| Edições                                    | Minhas Submissões Designadas     | Q Buscar                          | ▼ Filtros    | Nova Submissão      |           |
| Configurações                              |                                  |                                   |              |                     |           |
| Usuários & Papéis                          |                                  | Não foram encontradas submissões. |              |                     |           |
| Ferramentas                                |                                  |                                   |              |                     |           |
| Estatísticas                               |                                  |                                   |              |                     |           |
|                                            |                                  |                                   |              |                     |           |
|                                            |                                  | Platform &                        |              |                     |           |
|                                            |                                  | OIS / PKP                         |              |                     |           |
|                                            |                                  | ,                                 |              |                     |           |
|                                            |                                  |                                   |              |                     |           |
|                                            |                                  |                                   |              |                     |           |

#### Fila

*Minhas Submissões Designadas:* Este painel inclui submissões adicionadas a seções onde você é um editor de seção ou às suas próprias submissões se você também for um autor deste periódico.

A ferramenta de **busca** para cada fila pode ser útil para rastrear as submissões.

A ferramenta **Filtro** permite que você limite sua navegação a um status específico (por exemplo, atrasado, incompleto, dias desde a última atividade), estágios (submissão, avaliação, edição de texto, editoração) ou seções (por exemplo, artigos, comentários) para uma pesquisa mais rápida.

| Ativos                                           |      | <b>Q</b> Buscar                                                                                                    | ▼ Filtros Nova Subm | nissão |
|--------------------------------------------------|------|----------------------------------------------------------------------------------------------------|---------------------|--------|
| ▼ Filtros<br>Atrasado                            | 5780 | <b>Silva et al.</b><br>A Avaliação de riscos à saúde de trabalhadores expostos a<br>baixas temperaturas em abatedouro de frangos:<br>tratamento com tianfenicol - Nota Preliminar | O Edição de Texto   |        |
| Incompleto<br>Estágios<br>Submissão<br>Avaliação | 5778 | <b>Silva et al.</b><br>O Avaliação de riscos à saúde de trabalhadores expostos a<br>baixas temperaturas em abatedouro de frangos:<br>tratamento com tianfenicol - Nota Preliminar | O Editoração        |        |
| Edição de Texto<br>Editoração                    | 5773 | <b>Marques</b><br>La Como melhorar o conforto do usuário no ambiente<br>construído: modelo para seleção de sistemas construtivos<br>em habitações de interesse social             | O Submissão         | ~      |

Observe que você pode utilizar as setas azuis à direita de cada submissão para visualizar mais detalhes, incluindo quantas avaliações estão pendentes, novas discussões e muito mais. Ele também exibe botões para levá-lo ao registro da submissão, visualizar o log de atividades e anotações e para excluir a submissão.

| Submis                                                              | ssões                                                                                                    |                                                                    |                                                                         |                                   |  |  |  |
|---------------------------------------------------------------------|----------------------------------------------------------------------------------------------------|--------------------------------------------------------------------|-------------------------------------------------------------------------|-----------------------------------|--|--|--|
| Fila                                                                | Submissõe                                                                                                    | s Não Designadas 1 At                                              | ivos 3 Arquivos 11                                                      | • Ajuda                           |  |  |  |
|                                                                     |                                                                                                    |                                                                    |                                                                         |                                   |  |  |  |
| Ativo                                                               | S                                                                                                    |                                                                    | <b>Q</b> Buscar                                                         | ▼ Filtros Nova Submissão          |  |  |  |
| 5780                                                                | <b>Silva et al</b><br>A Avaliaçã<br>abatedour                                                                                                    | o de riscos à saúde de trabalhad<br>o de frangos: tratamento com t | lores expostos a baixas temperaturas em<br>ianfenicol - Nota Preliminar | O Edição de Texto<br>♀ 1          |  |  |  |
|                                                                     | ∎ 0                                                                                                    | Arquivos da edição de texto                                        | enviados                                                                |                                   |  |  |  |
|                                                                     | Discussões abertas     Discussões abertas     Discussões     Discussões abertas     Discussões abertas |                                                                    |                                                                         |                                   |  |  |  |
| Última atividade registrada em sexta-feira, 17 de setembro de 2021. |                                                                                                    |                                                                    |                                                                         |                                   |  |  |  |
|                                                                     |                                                                                                    |                                                                    |                                                                         | de Atividades e Anetações Excluir |  |  |  |

### Submissões Não Designadas

Este painel inclui novas submissões que não foram designadas a nenhum editor.

| Submissões                        |                      |                                 |  |  |  |  |
|-----------------------------------|----------------------|---------------------------------|--|--|--|--|
| Fila 18 Submissões Não Designadas | Ativos 18 Arquivos 4 | 0 Ajuda                         |  |  |  |  |
| Submissões Não Designadas         | Q Buscar             | <b>T</b> Filtros Nova Submissão |  |  |  |  |
| Não foram encontradas submissões. |                      |                                 |  |  |  |  |
|                                   |                      |                                 |  |  |  |  |

No exemplo acima, não há submissões não atribuídas, então o painel está vazio.

### Ativos

Esse painel inclui uma lista de todas as submissões ativas no fluxo editorial, sem serem organizadas em filas.

|       |                                                                                                    |                   | <b>ð</b> Aju   |
|-------|----------------------------------------------------------------------------------------------------|-------------------|----------------|
| Ativo | S Q Buscar                                                                                                    | ▼ Filtros         | Nova Submissão |
| 5774  | <b>Souza</b><br>Os Gráficos de Controle Fuzzy: a evolução e as tendências para pesquisas futuras nos últimos dez anos por<br>meio de uma análise bibliométrica                                                          | O Editoração      |                |
| 5773  | Marques<br>La Como melhorar o conforto do usuário no ambiente construído: modelo para seleção de sistemas<br>construtivos em habitações de interesse social<br>A Nenhum(a) editor(a) foi designado(a) a esta submissão. | O Submissão       | ``             |
| 5772  | Silva<br>Teste                                                                                                    | O Edição de Texto |                |
| 5762  | <b>Silva</b><br>Avaliação de riscos à saúde de trabalhadores expostos a baixas temperaturas em abatedouro de frangos                                                                                                    | O Edição de Texto |                |
| 5752  | Tibúrcio et al.<br>Síndrome da Imunodeficiência em Idosos                                                                                                    | O Avaliação       |                |

## Arquivos

Esse painel inclui uma lista de todas as submissões rejeitadas, agendadas para publicação e publicadas pela revista.

| ubmis | ssões                                                                                                    |           |           |              |       |
|-------|----------------------------------------------------------------------------------------------------|-----------|-----------|--------------|-------|
| ila 🚺 | Submissões Não Designadas 1 Ativos 4 Arquivos 1                                                                                                    |           |           | <b>0</b> A   | \juda |
| Subm  | nissões Arquivadas Q Buscar                                                                                                    |           | ▼ Filtros | Nova Submiss | são   |
| 5738  | <b>souza</b><br>Um ponto cego no projeto moderno de Jürgen Habermas: Arquitetura e dimensão estética depois das                                             | Publicado |           |              | ~     |
| 5733  | Pereira<br>Como melhorar o conforto do usuário no ambiente construído: modelo para seleção de sistemas<br>construtivos em habitações de interesse social    | Publicado |           |              | ~     |
| 5732  | <b>silva</b><br>Avaliação de riscos à saúde de trabalhadores expostos a baixas temperaturas em abatedouro de frangos                                        | Publicado |           |              | ~     |
| 5731  | <b>cadeu</b><br>Gráficos de Controle Fuzzy: a evolução e as tendências para pesquisas futuras nos últimos dez anos por<br>meio de uma análise bibliométrica | Publicado |           |              | ~     |
| 5728  | Silva<br>Como melhorar o conforto do usuário no ambiente construído: modelo para seleção de sistemas<br>construtivos em habitações de interesse social      | Publicado |           |              | ~     |
| 5726  | <b>cadeu</b><br>Avaliação de riscos à saúde de trabalhadores expostos a baixas temperaturas em abatedouro de frangos                                        | Publicado |           |              | ~     |

### Demonstração de submissão

Para esta demonstração, estamos procurando a submissão de Marcos Castro. Ela pode ser encontrada em **Fila**, bem como em **Ativos**.

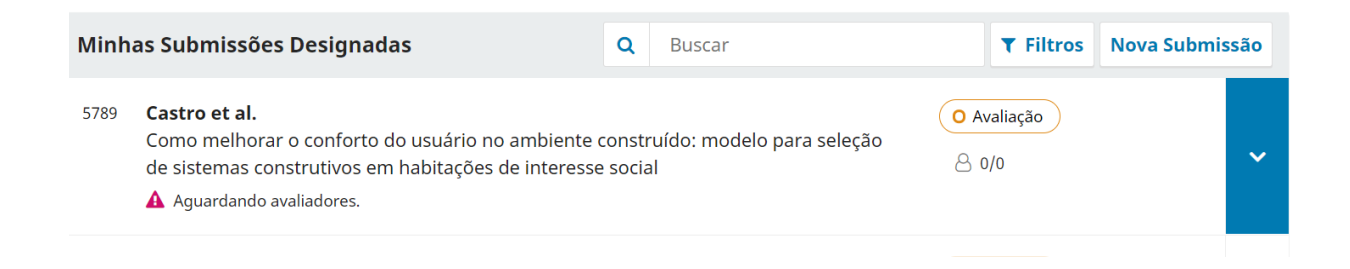

Depois de encontrar a submissão, você pode utilizar o botão Ver Submissão, para visualizá-la, ou usar a seta azul, para exibir as demais opções associadas à submissão.

| Minh                                                                 | as Submiss                                             | sões Designadas                                                                                                    | ۹                  |            | Buscar                         |            | <b>T</b> Filtros | Nova Submis | são |
|----------------------------------------------------------------------|--------------------------------------------------------|----------------------------------------------------------------------------------------------------|--------------------|------------|--------------------------------|------------|------------------|-------------|-----|
| 5789                                                                 | Castro et a<br>Como mell-<br>de sistema:<br>A Aguardar | <b>ll.</b><br>norar o conforto do usuário no ambiente<br>s construtivos em habitações de interes:<br>ndo avaliadores. | e const<br>se soci | tru<br>ial | uído: modelo para seleção<br>l | <b>0 A</b> | valiação<br>0/0  |             | ^   |
|                                                                      | 8 0/0                                                  | Avaliações completadas                                                                                                |                    |            |                                |            |                  |             |     |
| 0 Revisões enviadas                                                  |                                                        |                                                                                                    |                    |            |                                |            |                  |             |     |
|                                                                      | Q 0                                                    | Discussões abertas                                                                                                    |                    |            |                                |            |                  |             |     |
| Última atividade registrada em quarta-feira, 29 de setembro de 2021. |                                                        |                                                                                                    |                    |            |                                |            |                  |             |     |

O botão "Excluir" irá remover completamente a submissão e todos os arquivos da submissão de sua revista. Se você deseja manter um registro da submissão, é melhor utilizar a opção "Rejeitar Submissão", pois o sistema irá arquivá-la e estará disponível em Arquivos.

O Log de atividades e anotações exibirão o histórico da submissão.

| teste       |                         | ×                                                                                                    |
|-------------|-------------------------|----------------------------------------------------------------------------------------------------|
| Histórico   | Notas                   | <b>ð</b> Ajuda                                                                                                |
| Data        | Usuário                 | Evento                                                                                                    |
| • 09-09-202 | 1 Lepidus<br>Tecnologia | Um e-mail foi enviado: [ts] Decisão editorial                                                                 |
| 09-09-2021  | Lepidus<br>Tecnologia   | A Decisão Editorial (Solicitar Modificações) sobre a submissão<br>5690 foi registrada por Lepidus Tecnologia. |
| • 09-09-202 | 1 Lepidus<br>Tecnologia | Um e-mail foi enviado: [ts] Decisão editorial                                                                 |
| 09-09-2021  | Lepidus<br>Tecnologia   | A Decisão Editorial (Solicitar Modificações) sobre a submissão<br>5690 foi registrada por Lepidus Tecnologia. |
| 09-09-2021  | Lepidus                 | A Decisão Editorial (Solicitar Modificações) sobre a submissão                                                |

Utilize a guia Notas para também visualizar ou adicionar quaisquer notas editoriais.

| Como melhorar o conforto do usuário no ambiente construído: modelo para seleção de<br>sistemas construtivos em habitações de interesse social | × |
|----------------------------------------------------------------------------------------------------|---|
| Histórico Notas                                                                                                    |   |
| Nenhuma nota a ser exibida.                                                                                                    |   |
| Adicionar Nota                                                                                                    |   |
|                                                                                                    |   |
|                                                                                                    |   |
| Adicionar Nota                                                                                                    |   |

# Registro da submissão

Para visualizar a submissão com mais detalhes, selecione o botão **Ver submissão**. Isso o levará ao seu registro.

| Fluxo de Trabalho Publicação       |               |                           |                |          |                                             |                    |
|------------------------------------|---------------|---------------------------|----------------|----------|---------------------------------------------|--------------------|
| Submissão Avaliação Edição de Tex  | to Editoração |                           |                |          |                                             | Ajuda              |
| Arquivos da Submissão              |               | Q Bus                     | car Enviar     | arquivo  | Submissão aceita pa                         | ra avaliação.      |
| 6125-1 arquivo.artigo completo.pdf |               | 17 de<br>seteml<br>de 202 | Texto d<br>pro | o Artigo | Enviar para Avaliaç<br>Aceitar e Enviar par | ão<br>ra Edição de |
|                                    |               | Ва                        | xar Todos os / | Arquivos | Rejeitar Submissão                          |                    |
|                                    |               |                           |                |          |                                             |                    |
| Discussão da pré-avaliação         |               |                           | Adicionar com  | entários | Participantes                               | Designar           |
| Nome                               | De            | Última<br>resposta        | Respostas      | Fechado  | Editor da revista                           |                    |
|                                    | Nenhum item   |                           |                |          | Leitor de prova                             |                    |
|                                    |               |                           |                |          | Autor                                       |                    |
|                                    |               |                           |                |          | <ul> <li>Marcos Silva</li> </ul>            |                    |

A partir daqui, você pode ver:

**Arquivos da submissão**: Este painel lista os arquivos que foram enviados. Nesta visualização, há apenas um arquivo, mas vários arquivos podem ter sido enviados.

**Discussões da pré-avaliação**: Este painel permite que o editor se comunique com o autor ou com outras pessoas da equipe editorial que façam parte do quadro de Participantes da submissão. Por exemplo, para pedir ao autor algumas informações adicionais, ou para pedir a um editor de seção que se responsabilize por esta submissão.

**Botões de ação**: incluem *Enviar para Avaliação*, *Aceitar e enviar para Edição de Texto e Rejeitar submissão*.

Observação: se você não visualizar esses botões, provavelmente ainda não atribuiu a submissão a um editor.

**Status da submissão:** uma vez que um editor registrou uma decisão em um estágio do fluxo de trabalho do OJS 3.2, a decisão registrada aparecerá no lugar dos botões de decisão. Os editores ainda terão a capacidade de alterar a decisão registrada clicando em 'Alterar decisão', isso habilitará as 3 opções mais uma vez.

| Fluxo de Trabalh                                                                                                    | o Public   | ação              |                 |                        |                   |                                     |           |
|----------------------------------------------------------------------------------------------------|------------|-------------------|-----------------|------------------------|-------------------|-------------------------------------|-----------|
| Submissão                                                                                                    | Avaliação  | Edição de Texto   | Editoração      |                        |                   |                                     | 1 Ajuda   |
| Arquivos da s                                                                                                    | Submissão  |                   |                 | Q Buscar               | Enviar arquivo    | Submissão aceita para a             | valiação. |
| Image: Book and the second second s |            | 17 de<br>setembro | Texto do Artigo | <u>Alterar decisão</u> |                   |                                     |           |
|                                                                                                    |            |                   |                 | de 2021                |                   | Participantes                       | Designar  |
|                                                                                                    |            |                   |                 | Baixar                 | lodos os Arquivos | Editor da revista                   |           |
|                                                                                                    |            |                   |                 |                        |                   | <ul> <li>Leitor de prova</li> </ul> |           |
| Discussão da                                                                                                    | pré-avalia | ção               |                 | Adici                  | onar comentários  | Autor                               |           |
| Nome                                                                                                    |            |                   | De              | Última I<br>resposta   | Respostas Fechado | <ul> <li>Marcos Silva</li> </ul>    |           |
|                                                                                                    |            |                   |                 |                        |                   |                                     |           |

A captura de tela mostra o botão de decisão da submissão acima antes de uma decisão ser registrada. A captura de tela abaixo mostra a notificação da decisão registrada.

| Rodada 1 Rodada 2                                                                                                    |          |                                  |                              |
|----------------------------------------------------------------------------------------------------|----------|----------------------------------|------------------------------|
| <b>Situação da rodada 2</b><br>Submissão aceita.                                                                                                    |          |                                  |                              |
| Arquivos para avaliação                                                                                                    | Q Buscar | Enviar/Selecionar Arquivos       | Submissão aceita.            |
| Image: bit is a state of the state of the state |          | 9 de Texto do Artigo<br>setembro | AICE OF GELISOV              |
|                                                                                                    |          | ue 2021                          | Participantes Designar       |
|                                                                                                    |          |                                  | Editor da revista            |
| Avaliadores                                                                                                    |          | Adicionar Avaliador              | <ul> <li>Teste</li> </ul>    |
| Nenhum item                                                                                                    |          |                                  | Coordenador de Financiamento |
|                                                                                                    |          |                                  | ► Teste                      |
| Revisões                                                                                                    |          | Q Buscar Enviar arquivo          |                              |

**Participantes**: Este painel é onde você verá a lista de participantes envolvidos na submissão, incluindo o editor, editores de seção e autor. Outros nomes (editores de texto, editores de layout, etc.) aparecerão aqui à medida que forem adicionados nos estágios subsequentes.

Além disso, no menu superior você pode ver:

Aba **Publicação**: local em que você pode visualizar e revisar os metadados do envio. No OJS 3.2, os usuários podem receber permissão para revisar determinados metadados em qualquer estágio do fluxo de trabalho.

| 780 / <b>Silva et al.</b> / Avali | iação de risco          | s à saúde de trab       | alhadores e>  | kpostos a baix | as temperaturas  | s em abate   | Bibliot  | eca da Submissão   |
|-----------------------------------|-------------------------|-------------------------|---------------|----------------|------------------|--------------|----------|--------------------|
| –<br>Fluxo de Trabalho            | Publicação              |                         |               |                |                  |              |          |                    |
| Situação: Não Agendado            |                         |                         |               |                |                  |              |          |                    |
| Título e Resumo                   |                         |                         |               |                | English          | Español (Es  | oaña)    | Português (Brasil) |
| Contribuidores                    | <b>Prefixo</b><br>Exemp | )<br>los: Uma(s), A(s), | Um, Uns, O(:  | s)             |                  |              |          |                    |
| Composição Final                  |                         | A                       |               |                |                  |              |          |                    |
|                                   | Título                  |                         |               |                |                  |              |          |                    |
|                                   | ٢                       | Avaliação de risc       | os à saúde d  | e trabalhador  | es expostos a ba | aixas temper | aturas e | m abatedoui        |
|                                   | Subtíti                 | lo                      |               |                |                  |              |          |                    |
|                                   |                         | tratamento com          | tianfenicol - | Nota Prelimin  | ar               |              |          |                    |

Utilize a guia Identificadores para também visualizar ou adicionar um identificador exclusivo.

| -<br>Fluxo de Trabalho | Publicação |          |            |            |
|------------------------|------------|----------|------------|------------|
| Situação: Agendado     |            |          | Visualizar | Desagendar |
| Título e Resumo        | DOI        |          |            |            |
| Contribuidores         |            | Designar |            |            |
| Metadados              |            |          |            |            |
| Referências            |            |          |            | Salvar     |
| Identificadores        |            |          |            |            |

**Biblioteca da submissão**: A Biblioteca da submissão é uma área de armazenamento para documentos, como formulários de conflito de interesses, formulários de aprovação de composição final, etc. Um usuário pode carregar o arquivo preenchido para seu manuscrito em sua Biblioteca da submissão. Os arquivos carregados também estarão disponíveis para outros participantes (com exceção dos avaliadores) atribuídos ao longo do fluxo de trabalho editorial ou de produção para editar ou recarregar novas versões.

**Biblioteca da Revista**: os usuários em todo o fluxo de trabalho editorial poderão acessar os arquivos na Biblioteca do editor disponibilizados pelo Gerente ou Editor abrindo a Biblioteca da submissão e clicando em "Ver Biblioteca da Revista".

| Biblioteca da Submissão |                 | • Ajuda                   |
|-------------------------|-----------------|---------------------------|
|                         | Incluir arquivo | Ver Biblioteca da Revista |
| Marketing               |                 |                           |
|                         | Nenhum item     |                           |
| Permissões              |                 |                           |
|                         | Nenhum item     |                           |
| Relatórios              |                 |                           |
|                         | Nenhum item     |                           |
| Outros                  |                 |                           |
|                         | Nenhum item     |                           |
|                         |                 |                           |
|                         |                 |                           |

**Visualizar**: mostra como a submissão ficará quando publicada, com seus metadados e arquivos e composição final atuais, clicando em Visualizar.

# Avaliação de riscos à saúde de trabalhadores expostos a baixas temperaturas em abatedouro de frangos

| Marcos silva<br>Tadeu Conceição                                                                                                    | Publicado<br>11-08-2021                                            |
|----------------------------------------------------------------------------------------------------|--------------------------------------------------------------------|
| Resumo<br>Este artigo apresenta uma proposta de ensino contextualizado de<br>conteúdos históricos para a formação de professores, denominada<br>Abordagem Multicontextual da História da Ciência (AMHIC). Na AMHIC, os<br>episódios históricos são estudados a partir de um viés problematizador e<br>por meio de três contextos: científico,<br>metacientífico e pedagógico. Apresentamos dois exemplos de como<br>episódios históricos podem ser trabalhados<br>pela AMHIC e, no final do texto, discutimos alguns pressupostos gerais para<br>que os educadores possam utilizá-<br>la em outras situações de formação inicial ou continuada de professores. | Edição<br>v. 2 n. 2 (2021): Edição2<br>Seção<br>Resumos expandidos |
|                                                                                                    |                                                                    |

**Publicação (Metadados)**: painel onde você pode visualizar e revisar os metadados da submissão. No OJS 3.2 e posterior, os usuários podem receber permissão para revisar determinados metadados da submissão em qualquer estágio do fluxo de trabalho.

| Fluxo de Trabalho                                                            | Publicação                                                                                             |                                                                 |                                   |                                               |                                                 |                                              |                                               |                                             |                                              |                                                 |                                           |                                  |                                |                                         |                       |              |
|------------------------------------------------------------------------------|----------------------------------------------------------------------------------------------------|-----------------------------------------------------------------|-----------------------------------|-----------------------------------------------|-------------------------------------------------|----------------------------------------------|-----------------------------------------------|---------------------------------------------|----------------------------------------------|-------------------------------------------------|-------------------------------------------|----------------------------------|--------------------------------|-----------------------------------------|-----------------------|--------------|
| Situação: Não Agenda                                                         | do                                                                                                    |                                                                 |                                   |                                               |                                                 |                                              |                                               |                                             |                                              |                                                 |                                           | Visu                             | ıalizar                        | Agenda                                  | r para Pu             | blicação     |
| Título e Resumo                                                              |                                                                                                    |                                                                 |                                   |                                               |                                                 |                                              |                                               |                                             |                                              |                                                 | En                                        | glish                            | Españo                         | l (España)                              | Portug                | uês (Brasil) |
| Contribuidores<br>Metadados<br>Composição Final<br>Permissão e<br>Divulgação | Prefixo<br>Exemplos: Uma(<br>©<br>Título<br>Vavaliação                                                 | s), A(s), t                                                     | ), Um, L<br>scos à s              | Uns, O(s)<br>saúde de                         | s)<br>e trabalh                                 | nadores                                      | s expost                                      | os a bai                                    | ixas tem                                     | peratura                                        | as em (                                   | abate                            | douro d                        | e frangos                               |                       |              |
| Edição                                                                       | Subtítulo<br>Resumo<br>B I × <sup>2</sup><br>Este artigo ap denominada a episódios hist metacientífico | × <sub>z</sub> c<br>resenta<br>Abordagu<br>óricos sã<br>e pedag | e<br>agem V<br>são est<br>lagógic | proposta<br>Aulticont<br>tudados<br>to. Apres | ta de ens<br>textual d<br>s a partir<br>sentamo | sino cor<br>da Histó<br>r de um<br>os dois e | ntextua<br>ória da (<br>a viés pro<br>exemplo | lizado d<br>Ciência (<br>oblema<br>os de co | le conte<br>(AMHIC)<br>tizador o<br>pmo epis | údos hisi<br>I. Na AMI<br>e por me<br>sódios hi | tóricos<br>HIC, os<br>Pio de t<br>stórico | s para<br>s<br>três co<br>os poo | a for⊡n<br>ontextos<br>dem ser | nação de p<br>: científicc<br>trabalhad | rofessore<br>),<br>DS | S, *         |

### Concessão de permissões ao autor

No OJS 3.2, os editores podem conceder acesso para permitir que os autores façam alterações nos metadados. Existem duas maneiras pelas quais os editores podem conceder esse tipo de acesso.

**Permissão global** - concederá a todos os usuários com papel de 'autor' a permissão para fazer alterações nos metadados.

Para habilitar essa função, encontre o menu *Usuários & Papéis > Papéis*. Clique na seta azul ao lado de 'Autor' e clique em Editar.

| <ul> <li>Autor</li> </ul> | Autor   |  |  |
|---------------------------|---------|--|--|
| Editar                    | Remover |  |  |

Em Opções de papéis, habilite 'Permitir edição dos metadados da submissão'. Em seguida, clique em OK.

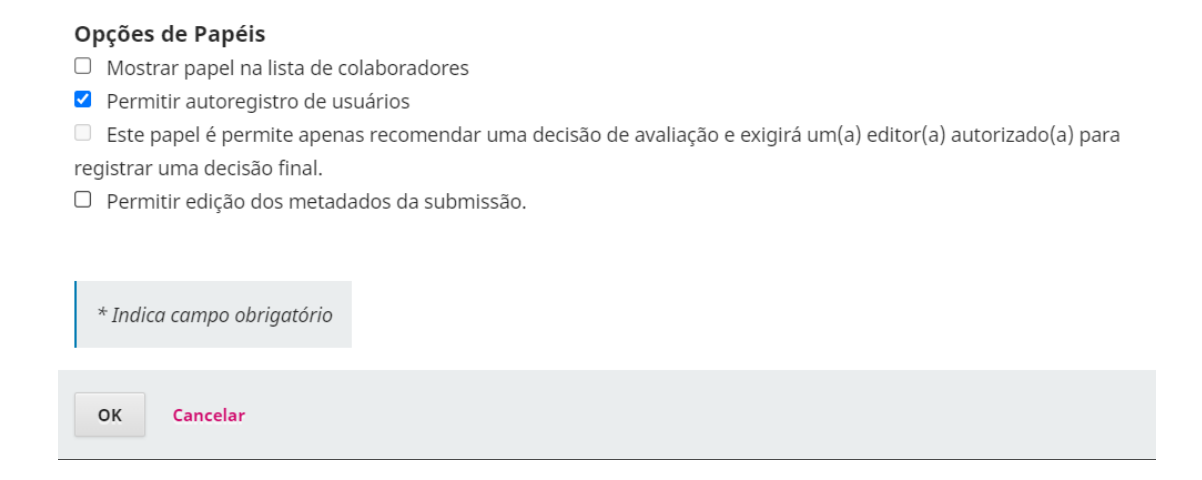

**Permissão limitada** - concederá aos autores registrados (normalmente o autor responsável pela submissão) permissão para fazer alterações apenas em determinados estágios do fluxo de trabalho editorial.

Para permitir que um autor altere os metadados em estágios específicos do fluxo de trabalho, clique no estágio do fluxo de trabalho (isto é, submissão, avaliação, Edição de Texto ou Editoração).

Na lista de participantes, clique na seta ao lado do nome do autor seguido por Editar.

| Fluxo de Trab | alho Publica  | ação            |                    |            |          |                                                               |                           |
|---------------|---------------|-----------------|--------------------|------------|----------|---------------------------------------------------------------|---------------------------|
| Submissão     | Avaliação     | Edição de Texto | Editoração         |            |          |                                                               | <ul><li>Ajuda</li></ul>   |
| Arquivos o    | da Submissão  | Sem arquivos    | Q Buscar           | Enviar     | arquivo  | Designe um edito<br>habilitar as decisi<br>editoriais nesse e | or para<br>ões<br>stágio. |
| Discussão     | da pré-avalia | ção             | Adic               | ionar come | entários | Participantes                                                 |                           |
| Nome          |               | De              | Última<br>resposta | Respostas  | Fechado  | 1                                                             | Designar                  |
|               |               | Nenhum item     |                    |            |          | Nenhum i                                                      | tem                       |

Em Permissões, ative 'Permitir que esta pessoa edite os detalhes da publicação'. seguido por OK.

| Editar Designação                                                    | Ajuda | × |
|----------------------------------------------------------------------|-------|---|
| Participante<br>Teste (Autor)                                        |       |   |
| Permissões<br>Permitir que esta pessoa edite detalhes da publicação. |       |   |
| OK Cancelar                                                          |       |   |

Assim que as permissões forem ajustadas, o autor poderá fazer alterações nas seguintes opções na guia Publicação: Título e Resumo, Contribuidores e Metadados.

| -<br>Fluxo de Trabalho | Publicação                            |     |              |            |                    |
|------------------------|---------------------------------------|-----|--------------|------------|--------------------|
| Situação: Não Agendado | 0                                     |     | Visualizar   | Agenda     | r para Publicação  |
| Título e Resumo        |                                       | Eng | glish Españo | l (España) | Português (Brasil) |
| Contribuidores         | Prefixo                               |     |              |            |                    |
| Metadados              | Exemplos: Uma(s), A(s), Um, Uns, O(s) |     |              |            |                    |

## Designando a Submissão

Dependendo de como você configurou as seções da revista, algumas novas submissões podem vir sem atribuição de um editor responsável. Se for esse o caso, a próxima etapa é designar um editor ou editor de seção. Para fazer isso, selecione o botão *Designar* no painel de **Participantes**.

| Adicionar Participante |                         | <b>ð</b> Ajuda | ×    |
|------------------------|-------------------------|----------------|------|
| Localizar Usuário      |                         |                |      |
| Editor da revista 🗸 🗸  | Editor OJS              |                |      |
| Buscar                 | Buscar Usuário por Nome |                |      |
| Nome                   |                         |                |      |
| O Editor OJ            | S                       |                |      |
|                        |                         | 1 de 1 i       | tens |

Escolha uma mensagem predefinida ou preencha o formulário abaixo.

| Ê        | В | 7 | U | P | 2 | $\langle \rangle$ | 55 | .+. |  |
|----------|---|---|---|---|---|-------------------|----|-----|--|
| <u> </u> |   | - | _ | ~ |   |                   |    |     |  |
|          |   |   |   |   |   |                   |    |     |  |
|          |   |   |   |   |   |                   |    |     |  |
|          |   |   |   |   |   |                   |    |     |  |

~

Você terá a opção de localizar um usuário pelo seu papel editorial, selecionar o participante e enviar uma mensagem solicitando sua assistência.

Observação: se você não estiver certo dos nomes dos editores de seção, basta escolher esse papel no menu suspenso e clicar no botão Buscar. Todos os Editores de Seção serão exibidos e estarão disponíveis para seleção.

Clique no botão **OK** para fazer a atribuição e enviar a mensagem.

| Fluxo de Trabalho Publicaçã      | io                                 |                     |               |                 |                                  |
|----------------------------------|------------------------------------|---------------------|---------------|-----------------|----------------------------------|
| Submissão <mark>Avaliação</mark> | Edição de Texto                    | Editoração          |               |                 | Ajuda                            |
| Arquivos da Submissão            |                                    | Q Busca             | ar Enviar     | arquivo         | Submissão aceita para            |
| ► 🕒 6125-1 arquivo.artigo        | 17 c<br>sete                       | le Tex<br>embro Art | kto do<br>igo | Alterar decisão |                                  |
|                                  |                                    | Baix                | ar Todos os A | rquivos         | Participantes                    |
|                                  |                                    |                     |               |                 | Designar                         |
| Discussão da pré-avaliaçã        | 0                                  | Ad                  | licionar come | entários        | Editor de seção                  |
| Nome                             | De                                 | Última<br>resposta  | Respostas     | Fechado         | Autor                            |
| ► [ <u>ts] Tarefa editorial</u>  | lepidus<br>20-09-<br>2021<br>15:54 | -                   | 0             |                 | <ul> <li>Marcos Silva</li> </ul> |

Observe que uma nova Discussão de pré-avaliação foi criada automaticamente como parte da tarefa.

Agora você pode ver que o Editor de Seção está listado em Participantes e os botões das Decisões Editoriais da fase inicial estão disponíveis:

Enviar para avaliação: avança a submissão para a próxima etapa.

Aceitar e enviar para edição de texto: pula o processo de avaliação e envia a submissão diretamente para a edição de texto.

**Rejeitar submissão**: rejeita a submissão antes de passar pelo processo de avaliação. A submissão será então arquivada.

Embora, neste exemplo, o editor tenha designado um editor de seção, também é possível que o editor designe a si mesmo para a submissão.

Assim que o editor registrar a Decisão Editorial na fase inicial, o status da submissão será alterado e os botões de ação serão desativados.

| Submissão  | Avaliação        | Edição de Texto | Editoração                   |                    |                                      | Ajuda |
|------------|------------------|-----------------|------------------------------|--------------------|--------------------------------------|-------|
| Arquivos d | da Submissão     |                 | Q Buscar E                   | nviar arquivo      | Submissão aceita j                   | oara  |
| 6125       | -1 arquivo.artig | jo completo.pdf | 17 de<br>setembro<br>de 2021 | Texto do<br>Artigo | avaliação.<br><u>Alterar decisão</u> |       |

#### Editor de seção

Agora que o Editor de Seção foi designado, ele pode fazer o login e visualizar seu painel. A submissão pode ser encontrada no topo da Fila, em *Minhas Submissões Designadas*.

| OJS                  | Submissões                                                                                                    |        |  |  |  |  |  |  |  |
|----------------------|----------------------------------------------------------------------------------------------------|--------|--|--|--|--|--|--|--|
| OPEN JOURNAL SYSTEMS | Fila 1 Arquivos 9                                                                                                    |        |  |  |  |  |  |  |  |
| Submissões           |                                                                                                    |        |  |  |  |  |  |  |  |
| Estatísticas         | Minhas Submissões Designadas                                                                                                    |        |  |  |  |  |  |  |  |
|                      | Q Buscar Y Filtros Nova Subr                                                                                                    | missão |  |  |  |  |  |  |  |
|                      | 5784       silva et al.       O Submissão         Avaliação de riscos à saúde de trabalhadores expostos a baixas temperaturas em abatedouro de frangos       O 1 | ~      |  |  |  |  |  |  |  |

Clicando no título abre o registro completo da submissão

| Fluxo de Trabalho Publicação                                                              |                                          |
|-------------------------------------------------------------------------------------------|------------------------------------------|
|                                                                                           |                                          |
| Submissão Avaliação Edição de Texto Editoração                                            | <b>()</b> Ajuda                          |
| Arquivos da Submissão Q Buscar Enviar arquivo                                             | Enviar para Avaliação                    |
| Image: Markov Submetido, marcossilva.pdf     20 de     Texto do       setembro     Artigo | Aceitar e Enviar para Edição<br>de Texto |
| de 2021                                                                                   | Rejeitar Submissão                       |
| Baixar Todos os Arquivos                                                                  | Deuticiaentes                            |
|                                                                                           | Participantes                            |
| Discussão da pré-avaliação Adicionar comentários                                          | Designar                                 |
| Nome De Última Respostas Fecha                                                            | Editor de seção                          |
| resposta                                                                                  | Editor OJS                               |

#### Aceitando a designação

Não é obrigatório, mas o Editor de Seção pode responder à Discussão da Pré-avaliação para informar ao editor que dará continuidade ao trabalho.

#### Comunicando-se com o autor

Se o Editor de Seção tiver alguma pergunta para o autor, ele pode utilizar as Discussões de pré-avaliação.

#### Enviando para avaliação

Uma vez que o Editor de Seção define que a submissão é apropriada para o periódico, ele pode selecionar o botão **Enviar para avaliação** para mover a submissão para o próximo estágio.

| Enviar para Avaliação                                               |          | ×              |
|---------------------------------------------------------------------|----------|----------------|
| Selecione os arquivos abaixo a serem enviados a etapa de avaliação. |          |                |
|                                                                     |          |                |
| Arquivos da Submissão                                               | Q Buscar | Enviar arquivo |

Enviar para Avaliação Car

Cancelar

Mantenha os arquivos que não serão revisados desmarcados.

# Comentário

Quando a submissão entra no estágio de Avaliação, uma notificação indica que os Avaliadores precisam ser atribuídos a submissão.

| Fluxo de Trab               | alho Publica                          | ıção            |             |                              |                    |                                  |          |
|-----------------------------|---------------------------------------|-----------------|-------------|------------------------------|--------------------|----------------------------------|----------|
| Submissão                   | Avaliação                             | Edição de Texto | Editoração  |                              |                    |                                  | 1 Ajuda  |
| Rodada 1                    | Nova Rodada                           | de Avaliação    |             |                              |                    |                                  |          |
| <b>Situação</b><br>Aguardan | <b>da rodada 1</b><br>do avaliadores. |                 |             |                              |                    |                                  |          |
| Arquivos                    | para avaliação                        |                 | Q Buscar    | Enviar/Se                    | lecionar Arquivos  | Fazer Recomendação               |          |
| 6134                        | -1 Texto do Arti                      | go, dfp.pdf     |             | 20 de<br>setembro<br>de 2021 | Texto do Artigo    | Participantes                    | Designar |
|                             |                                       |                 |             |                              |                    | <ul><li>Editor OJS</li></ul>     |          |
| Avaliador                   | es                                    |                 |             | Ad                           | licionar Avaliador | Autor                            |          |
|                             |                                       | 1               | Venhum item |                              |                    | <ul> <li>Marcos Silva</li> </ul> |          |

Nota: Na captura de tela acima, vemos a visualização do Editor de Seção. Observe que sua ação é limitada, ele pode apenas fazer uma recomendação. Se estivéssemos logados como Editor, veríamos as Decisões Editoriais, como: Solicitar modificações, Aceitar submissão, Rejeitar submissão.

No painel Avaliadores, você pode selecionar Adicionar Avaliador para atribuir um novo Avaliador.

Essa ação abrirá uma nova janela, onde os Avaliadores são listados e podem ser selecionados um de cada vez.

| Localizar um Avaliador                    | <b>Q</b> Buscar            | <b>▼</b> Filtros |
|-------------------------------------------|----------------------------|------------------|
| ● Avaliador                               |                            | ~                |
| Selecionar avaliador Criar Novo Avaliador | Designar Usuário Existente |                  |

Clicar na seta azul exibe mais informações sobre o histórico de avaliação dos avaliadores, incluindo quantas avaliações ativas estão atualmente atribuídas, quantas avaliações concluíram ou recusaram, etc. Se o usuário adicionou em seu perfil uma biografia ou áreas de interesse para avaliação, essas informações serão exibidas aqui.

Além disso, o editor pode adicionar uma Nota Editorial sobre o Avaliador em seu perfil em Usuários & Papéis > Usuários. Esta nota aparece nos detalhes do Avaliador na tela Adicionar Avaliador, mas não estará visível para o Avaliador ou para o público.

| Loca | alizar um             | Avaliador                               | Q Buscar              | <b>▼</b> Filtros |  |  |  |  |  |  |
|------|-----------------------|-----------------------------------------|-----------------------|------------------|--|--|--|--|--|--|
| ۲    | Avaliado<br>⊚ 0       | or<br>う Nunca designado                 |                       | ^                |  |  |  |  |  |  |
|      | <b>②</b> 0            | Avaliações designadas em andamer        | nto atualmente        |                  |  |  |  |  |  |  |
|      | <ul><li>⊘ 0</li></ul> | Avaliações completas                    |                       |                  |  |  |  |  |  |  |
|      | ۰ (۱                  | Image: O Pedidos de avaliação recusados |                       |                  |  |  |  |  |  |  |
|      | Ø 0                   | Solicitações de avaliação cancelada     |                       |                  |  |  |  |  |  |  |
|      | <b>9</b> 0            | Dias desde a última avaliação desig     | nada                  |                  |  |  |  |  |  |  |
|      | 0                     | Média de dias para completar uma        | avaliação             |                  |  |  |  |  |  |  |
|      |                       |                                         |                       |                  |  |  |  |  |  |  |
| Sele | cionar avalia         | dor Criar Novo Avaliador Desig          | nar Usuário Existente |                  |  |  |  |  |  |  |

Nas versões 3.0 a 3.1.0 do OJS, você não pode designar um usuário para revisar uma submissão se ele também for um editor da submissão. Se você fizer isso, o editor não poderá mais acessar a submissão após enviar sua avaliação, a fim de manter os princípios da avaliação cega por pares. No entanto, a partir do OJS 3.1.1, você pode designar um usuário para revisar uma submissão se ele também for um editor da submissão.

Na parte inferior deste formulário, você verá opções para:

Selecionar Avaliador: utilize para confirmar sua seleção depois de escolher um Avaliador da lista. **Criar novo Avaliador**: se nenhum dos avaliadores forem adequados, você pode utilizar este botão para criar um novo Avaliador. Esta é uma nova conta no sistema.

**Inscrever usuário existente**: se nenhum dos Avaliadores for adequado, você pode inscrever um usuário existente como Avaliador.

Para esta demonstração, escolhemos Adela como nosso Avaliador e clicamos no botão **Selecionar Avaliador**.

Isso inicia uma nova janela com uma mensagem para o Avaliador.

| Avali    | ador          | Seleo   | iona         | ado     |        |        |                   |              |                |                                                              |
|----------|---------------|---------|--------------|---------|--------|--------|-------------------|--------------|----------------|--------------------------------------------------------------|
| Avalio   | ador          | Muda    | ar           |         |        |        |                   |              |                |                                                              |
|          |               |         |              |         |        |        |                   |              |                |                                                              |
| Ema      | il pa         | ra o    | ava          | liado   | or     |        |                   |              |                |                                                              |
| Þ        | Ĉ             | В       | Ι            | U       | P      | 3      | $\langle \rangle$ | K 3          |                | ±.                                                           |
|          |               |         |              |         |        |        |                   |              |                | A                                                            |
|          | NOME          | :       |              |         |        |        |                   |              |                |                                                              |
|          |               |         |              |         |        |        |                   |              |                |                                                              |
|          | Acred         | ito qu  | ie vo        | cê po   | deria  | serv   | ir co             | mo u         | m(a)           | excelente avaliador(a) do manuscrito, "Avaliação de riscos à |
| 5        | aúde          | de tr   | aball        | hado    | res e  | kpost  | os a              | baixa        | is ten         | nperaturas em abatedouro de frangos," que foi submetido      |
| á        | io pei        | riódic  | o Tes        | stes.   | O res  | umo    | da sı             | ubmis        | ssão e         | está inserido abaixo e espero que você considere realizar    |
| •        | essa ii       | mpor    | tante        | e tare  | fa pa  | ra nó  | s.                |              |                |                                                              |
|          | aca c         | logir   | nno          | cito d  | o nei  | riódic | o an              | tos di       |                | ZO DE RESPOSTA DATA INDICAT SUA disponibilidade hem como     |
|          | aça c         | cossa   | r cul        | bmic    | no per | rogic  | trar              | cup p        |                | zo o recomendoção. O sito ó                                  |
|          | attos:        | //test  | e ois        | 3 em    | nuve   | negis  | m hi              | ·/kam        | vanaç<br>nillə |                                                              |
| <u> </u> | <u>ictps.</u> | <u></u> | <u>.c.oj</u> | JJ.CIII | nuve   | 113.00 |                   | <u>/ Kun</u> | inia           |                                                              |
|          | A aval        | iação   | em s         | si ten  | ו com  | no pra | azo               | PRAZO        | PARA A         | VALIAÇÃO .                                                   |
|          |               |         |              |         |        |        |                   |              |                |                                                              |
| 9        | Se voo        | ê não   | o tive       | r seu   | nom    | e de   | usuá              | rio e        | senh           | a para o site do periódico, poderá usar este link para       |
| r        | edefi         | nir su  | a sei        | nha (   | que s  | erá e  | nvia              | da po        | r e-m          | ail juntamente com seu nome de usuário).                     |
| ł        | <u>nttps:</u> | //test  | <u>e.ojs</u> | 3.em    | nuve   | ns.co  | m.bi              | /kam         | nilla/lo       | <u>ogin/lostPassword</u>                                     |
|          |               |         |              |         |        |        |                   |              |                |                                                              |
| l        | JRL d         | a sub   | miss         | ão:ι    | JRL    |        |                   |              |                |                                                              |
|          |               |         |              |         |        |        |                   |              |                | -                                                            |
|          |               |         |              |         |        |        |                   |              |                |                                                              |

Não enviar email ao avaliador.

Você pode revisar qualquer texto pré-definido.

Se você estiver usando um método de avaliação cega, certifique-se de que os arquivos enviados ao avaliador não tenham nenhuma informação de identificação sobre o autor. Instruções adicionais para isso são fornecidas nas seções Compreendendo a avaliação cega e Removendo informações de identificação.

Mais adiante no formulário, você verá os detalhes adicionais que são enviados ao Avaliador, incluindo título, resumo, datas importantes e um link para os arquivos a serem revisados.

| nttps://teste.ojs3.emnuvens.com.br/kamiiia/iogin/ic    | strassworg                 |  |  |  |  |  |  |  |  |
|--------------------------------------------------------|----------------------------|--|--|--|--|--|--|--|--|
| URL da submissão: URL                                  |                            |  |  |  |  |  |  |  |  |
| Agradeço por considerar esta solicitação.              |                            |  |  |  |  |  |  |  |  |
| Editor OJS<br>editorojs@hotmail.com.br                 |                            |  |  |  |  |  |  |  |  |
|                                                        | v                          |  |  |  |  |  |  |  |  |
| Não enviar email ao avaliador.                         |                            |  |  |  |  |  |  |  |  |
| Datas Importantes                                      |                            |  |  |  |  |  |  |  |  |
| 18-10-2021                                             | 18-10-2021                 |  |  |  |  |  |  |  |  |
| Prazo de resposta                                      | Data limite para avaliação |  |  |  |  |  |  |  |  |
| + Arquivos a serem avaliados                           |                            |  |  |  |  |  |  |  |  |
| Tipo de avaliação<br>O Duplo-cega<br>O Cega<br>O Abrir |                            |  |  |  |  |  |  |  |  |
| Adicionar Avaliador Cancelar                           |                            |  |  |  |  |  |  |  |  |

Por padrão, os avaliadores receberão uma caixa de texto estendida para digitar seus comentários. No entanto, o Editor Gerente pode criar formulários de avaliação em *Configurações > Fluxo de trabalho > avaliação* para fazer perguntas mais

específicas. Se desejar que o Avaliador preencha um formulário de avaliação, selecione-o em **Formulário de avaliação**.

Clique no botão **Adicionar Avaliador** para enviar a mensagem e atribuir o Avaliador.

De volta ao estágio de avaliação, podemos ver que o Avaliador agora está listado.

| Avaliadores                   |                                                                          | Adicionar Avaliador |
|-------------------------------|--------------------------------------------------------------------------|---------------------|
| <ul> <li>Avaliador</li> </ul> | <b>Solicitação</b><br><b>enviada</b><br>Prazo de resposta:<br>2021-10-18 | Abrir               |

Você pode fazer alterações adicionais usando a seta azul alternada ao lado do nome do Avaliador.

| Avaliadores                   |                                                                | Adicionar Avaliador |
|-------------------------------|----------------------------------------------------------------|---------------------|
| <ul> <li>Avaliador</li> </ul> | <b>Solicitação</b><br>enviada<br>Prazo de respos<br>2021-10-18 | Abrir<br>ta:        |
| Detalhes da avaliação         | Email ao avaliador                                             | Editar              |
| Dispensar Avaliador           | Histórico Notas                                                | privadas            |

Detalhes da avaliação: fornece detalhes sobre a avaliação.

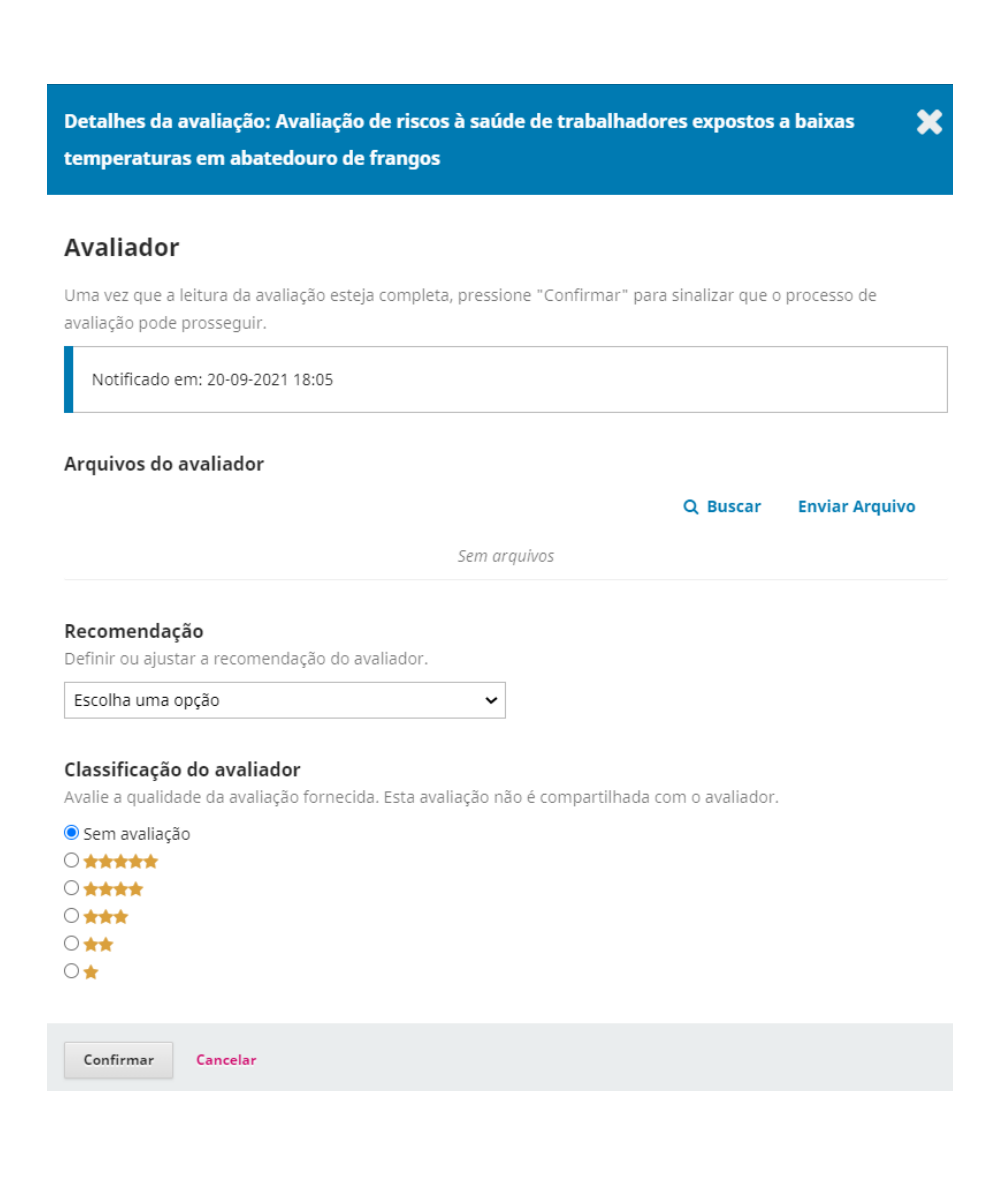

E-mail ao avaliador: permite que você envie uma mensagem ao avaliador.

| Email ao avaliador         | × |
|----------------------------|---|
| Para<br>Avaliador          |   |
| Assunto *                  |   |
| Corpo *                    |   |
|                            |   |
| * Indica campo obrigatório |   |
| Enviar e-mail Cancelar     |   |

Editar avaliação: permite que você altere as datas de avaliação e arquivos.

| Editar Avaliação                                                               |                                          |                              | ×                  |
|--------------------------------------------------------------------------------|------------------------------------------|------------------------------|--------------------|
| Datas Importantes                                                              |                                          |                              |                    |
| 18-10-2021<br>Prazo de resposta                                                | 18-10-2021<br>Data limite para avaliação |                              |                    |
| Tipo de avaliação<br>Duplo-cega<br>Cega<br>Abrir<br>Arquivos a serem avaliados |                                          |                              |                    |
| Arquivos a serem avaliados                                                     |                                          |                              | Q Buscar           |
| ► 🗹 🗈 6134-1 Texto do Artigo, dfp.pdf                                          |                                          | 20 de<br>setembro<br>de 2021 | Texto do<br>Artigo |
|                                                                                |                                          |                              |                    |
| OK Cancelar                                                                    |                                          |                              |                    |

Cancelar Avaliador: permite cancelar a atribuição do Avaliador.

**Dispensar avaliador**: a partir do OJS 3.2, você pode cancelar uma solicitação de avaliação. Isso pode ser necessário quando um Avaliador não respondeu a uma solicitação de avaliação ou aceitou fazer uma avaliação, mas nunca a entregou.

| Avaliadores                                  |                                              |                                    | Adicionar Avaliador |
|----------------------------------------------|----------------------------------------------|------------------------------------|---------------------|
| <ul> <li>Avaliador</li> </ul>                | Solicita<br>enviada<br>Prazo de<br>2021-10-1 | <b>ção</b><br>a<br>resposta:<br>18 | Abrir               |
| Detalhes da avaliação<br>Dispensar Avaliador | Email ao avalia<br>Histórico                 | idor<br>Notas priva                | Editar<br>adas      |

O cancelamento de uma solicitação de avaliação permitirá que você envie um modelo de e-mail ao avaliador. A solicitação aparecerá na lista de avaliadores do editor como "cancelada".

| ispens                            | spensar Avaliador                                                    |                                                                                                    |  |
|-----------------------------------|----------------------------------------------------------------------|----------------------------------------------------------------------------------------------------|--|
| mail pa                           | ra o avalia                                                          | dor                                                                                                    |  |
| þ þ                               | BI                                                                   | 1 2 2 4 5 1 1 1 1 1 1 1 1 1 1 1 1 1 1 1 1 1 1                                                                                                    |  |
| Avalia<br>Nós d<br>traba<br>pedin | dor :<br>ecidimos car<br>hadores exp<br>nos desculpa<br>ência no pro | ncelar o pedido de avaliação da submissão, "Avaliação de riscos à saúde de<br>ostos a baixas temperaturas em abatedouro de frangos," para o periódico Testes. Nós<br>s por qualquer inconveniência que isso lhe causou e esperamos poder contar com sua<br>cesso de avaliação por pares deste periódico po futuro |  |

A avaliação cancelada será registrada nas estatísticas do avaliador, que você pode ver ao selecionar um avaliador.

Dispensar Avaliador

Cancelar
| Loca | alizar um             | Avaliador                            | <b>Q</b> Buscar      | <b>T</b> Filtros |
|------|-----------------------|--------------------------------------|----------------------|------------------|
| ۲    | Avaliado<br>⊛ 0       | ာ<br>ာ Nunca designado               |                      | ^                |
|      | <ul> <li>O</li> </ul> | Avaliações designadas em andamen     | to atualmente        |                  |
|      | <ul><li>⊘ 0</li></ul> | Avaliações completas                 |                      |                  |
|      | ⊛ 0                   | Pedidos de avaliação recusados       |                      |                  |
|      | Ø 0                   | Solicitações de avaliação cancelada  |                      |                  |
|      | <b>9</b> 0            | Dias desde a última avaliação design | ada                  |                  |
|      | <b>0</b>              | Média de dias para completar uma a   | valiação             |                  |
|      |                       |                                      |                      |                  |
| Sele | cionar avalia         | dor Criar Novo Avaliador Design      | ar Usuário Existente |                  |

**Discussão da avaliação**: a discussão da avaliação é outra maneira de entrar em contato com um avaliador. Em uma discussão de avaliação, você tem a opção de anexar arquivos.

Para iniciar uma discussão, clique em 'Adicionar comentários'.

| Discussão da avaliação | Adicionar comentários |                 |           |         |
|------------------------|-----------------------|-----------------|-----------|---------|
| Nome                   | De                    | Última resposta | Respostas | Fechado |
|                        | Nenhum item           |                 |           |         |

Em seguida, você selecionará o (s) avaliador (es) com quem gostaria de iniciar uma discussão.

| Adicio | nar comentários                   | × |
|--------|-----------------------------------|---|
| Part   | icipantes                         |   |
|        | Teste, Editor de seção            |   |
|        | Lepidus Tecnologia, Não Designado |   |

Histórico: fornece um breve histórico da avaliação.

| Histórico                                                               | × |
|-------------------------------------------------------------------------|---|
| <b>20-09-2021 22:05</b> Designado<br><b>20-09-2021 22:05</b> Notificado |   |

Nesse ponto, poderíamos adicionar avaliadores adicionais e, em seguida, aguardar a chegada de suas recomendações.

# Compreendendo a avaliação anônima (cega)

O OJS foi projetado para acomodar diferentes tipos de avaliações e possui etapas integradas para garantir o anonimato.

Todas as informações ficarão visíveis para os gerentes e editores do periódico, independentemente do tipo de avaliação selecionada. O tipo de avaliação será selecionado automaticamente com base no que foi configurado em *Configurações* > *Fluxo de trabalho* > *Avaliação*. Os editores podem alterar o tipo de avaliação ao

enviar a solicitação de avaliação. Editores / Editores de Seção devem selecionar o tipo de avaliação ao enviar a solicitação de avaliação entre as seguintes opções:

- Duplo-cega
- Cega
- Abrir

Avaliação duplo-cega: a identidade do autor e do avaliador é mantida oculta.

O autor ou editor deve garantir que os metadados do arquivo do manuscrito sejam removidos em uma avaliação duplo-cega.

*Avaliador*: O avaliador não poderá ver o(s) autor(es) na fila se o editor tiver selecionado uma avaliação duplo-cega (Avaliador Anônimo/Autor Anônimo). Todas as informações de identificação nos metadados dos detalhes da submissão são retiradas automaticamente pelo sistema, conforme exemplo a seguir.

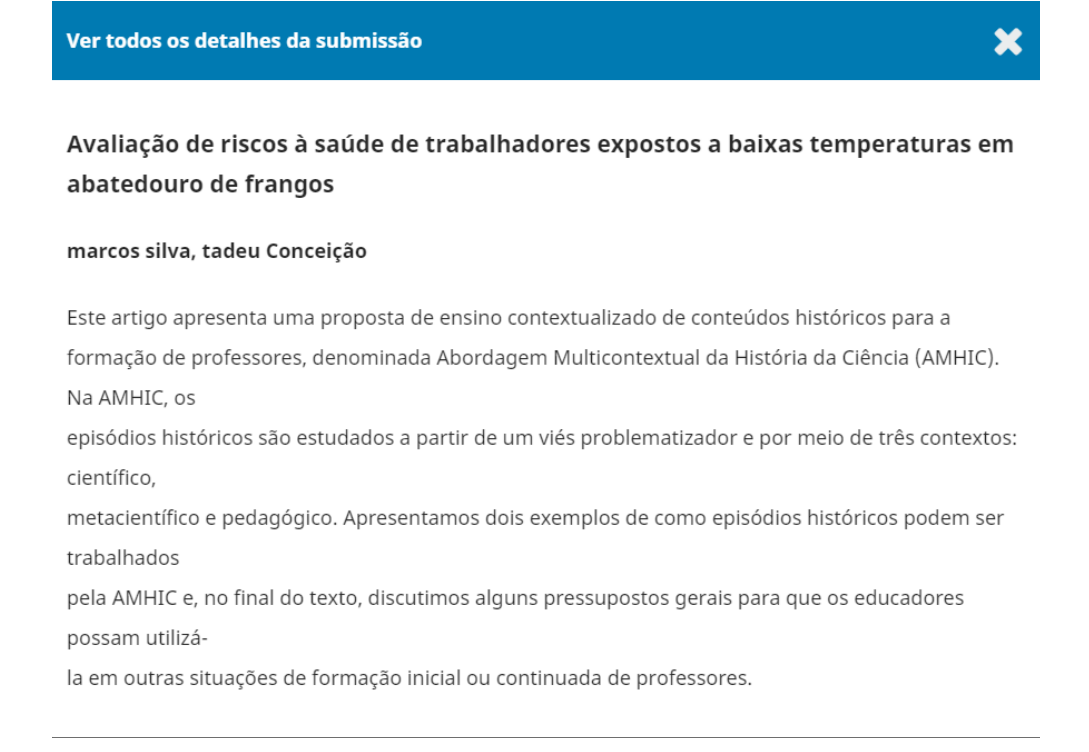

No final de uma avaliação, se um avaliador decidir fazer upload de um arquivo de avaliação, ele deve remover todas as informações de identificação antes de carregá-lo no sistema.

*Autor*: Nenhuma informação de identificação sobre o avaliador ficará visível para o autor na visualização do manuscrito.

| Submissão                        | Avaliação                               | Edição de Texto | Editoração |  |  |                 |    |
|----------------------------------|-----------------------------------------|-----------------|------------|--|--|-----------------|----|
| Rodada 1                         |                                         |                 |            |  |  |                 |    |
| <b>Situação d</b><br>Revisões fo | <b>la rodada 1</b><br>oram solicitadas. |                 |            |  |  |                 |    |
| Notificações                     | 5                                       |                 |            |  |  |                 |    |
| [ts] Decisão                     | editorial                               |                 |            |  |  | 13-09-2021 19:1 | 10 |

*Decisão Editorial*: o e-mail de decisão enviado ao(s) autor(es) ao final da avaliação terá títulos genéricos dos avaliadores.

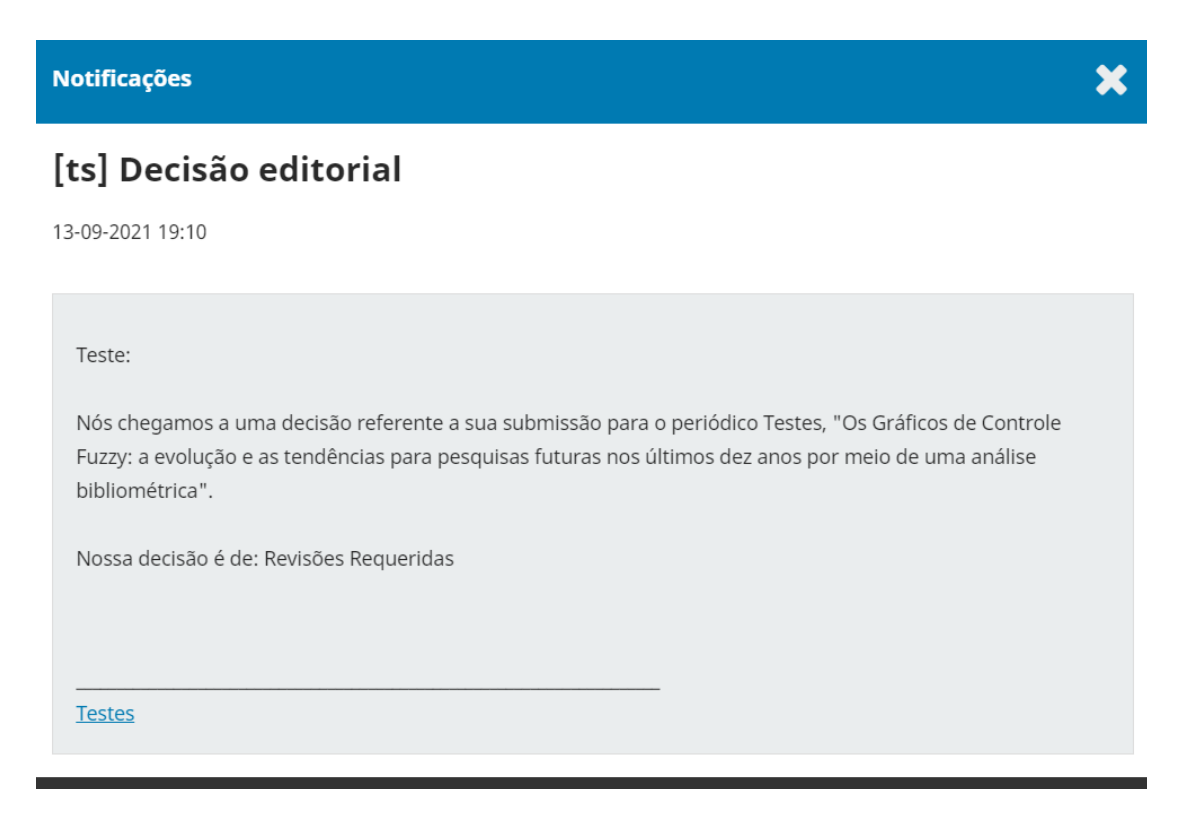

**Avaliação cega**: a identidade do avaliador é mantida anônima do (s) autor (es). Os avaliadores podem ver os detalhes do autor.

Avaliador: o avaliador pode ver todos os metadados inseridos pelo autor clicando em Ver todos os detalhes da submissão na etapa de Requisição. O nome dos autores também aparecerá na fila do avaliador.

*Autor*: Nenhuma informação de identificação sobre o avaliador estará disponível na visualização do manuscrito.

| <b>Situação da rodada 1</b><br>Revisões foram solicitadas. |              |                 |                   |
|------------------------------------------------------------|--------------|-----------------|-------------------|
| Notificações                                               |              |                 |                   |
| [ts] Decisão editorial                                     |              |                 | 13-09-2021 19:10  |
|                                                            |              |                 |                   |
| Anexos da avaliação                                        |              |                 | Q Buscar          |
|                                                            | Sem arquivos |                 |                   |
|                                                            |              |                 |                   |
| Revisões                                                   |              | Q Buscar        | Enviar arquivo    |
|                                                            | Sem arquivos |                 |                   |
|                                                            |              |                 |                   |
| Discussão da avaliação                                     |              | Adici           | onar comentários  |
| Nome                                                       | De           | Última resposta | Respostas Fechado |

Decisão Editorial: o e-mail de decisão enviado ao (s) autor (es) ao final da avaliação

terá títulos genéricos dos avaliadores.

| Notificações                                                                                                    | × |
|----------------------------------------------------------------------------------------------------|---|
| [ts] Decisão editorial                                                                                                    |   |
| 13-09-2021 19:10                                                                                                    |   |
| Teste:         Nós chegamos a uma decisão referente a sua submissão para o periódico Testes, "Os Gráficos de Controle Fuzzy: a evolução e as tendências para pesquisas futuras nos últimos dez anos por meio de uma análise bibliométrica".         Nossa decisão é de: Revisões Requeridas         Testes |   |

## Removendo Informações de Identificação

Embora o OJS tenha várias funções integradas para avaliações cegas, etapas adicionais podem precisar ser executadas fora da plataforma para garantir uma avaliação duplo-cega. Um arquivo da submissão pode conter informações que identifiquem a identidade dos autores nas propriedades do documento.

| Geral Segurança     | Detalhes    | Versõ    | es Anteriores   |        |        |
|---------------------|-------------|----------|-----------------|--------|--------|
| Propriedade         | Valor       |          |                 |        | ^      |
| Origem              |             |          |                 |        |        |
| Tirada Em           |             |          |                 |        |        |
| Imagem              |             |          |                 |        |        |
| Dimensões           | 1920 x 10   | 80       |                 |        |        |
| Largura             | 1920 pixe   | els      |                 |        |        |
| Altura              | 1080 pixe   | els      |                 |        |        |
| Intensidade de bits | 32          |          |                 |        |        |
| Arquivo             |             |          |                 |        |        |
| Nome                | Azul e Pr   | eto Gráf | ico de Funil Ap | resent |        |
| Tipo de item        | Arquivo I   | PNG      |                 |        |        |
| Caminho da pasta    | D:\Down     | loads    |                 |        |        |
| Data da criação     | 11/09/202   | 21 11:40 |                 |        |        |
| Data de modificaçã  | o 11/09/202 | 21 11:40 |                 |        |        |
| Tamanho             | 191 KB      |          |                 |        |        |
| Atributos           | А           |          |                 |        |        |
| Disponibilidade     |             |          |                 |        |        |
| Status Offline      |             |          |                 |        |        |
| Compartilhado com   | DEOUTO      |          |                 |        | $\sim$ |
| Proprietario        | DESKTO      | IP-JVCE  | HV2\Kamilla S   | liva   |        |
| Remover Propriedad  | es e Inform | ações P  | essoais         |        |        |

Os autores também podem incluir seu nome no artigo, notas de rodapé ou referências, caso em que o editor terá que removê-lo antes de enviar para avaliação. Alternativamente, os autores podem ser solicitados a redigir seus nomes do arquivo da submissão, com "Autor" e ano usados nas referências e notas de rodapé ao invés do nome dos autores, título do artigo, etc., antes da submissão.

# Microsoft Word para Windows #

- 1. Vá para o arquivo
- 2. Selecione propriedades;
- 3. Clique na aba detalhes;
- 4. Clique em remover propriedades e informações pessoais;
- 5. Selecione a opção remover as seguintes propriedades deste arquivo;
- 6. Clique em *ok;*
- 7. Clique em Fechar.

| eral Segurança                                                                                                    | Detalhes Ve                                                                                       | rsões Anteriores                                                        |                          | Ξ             | ≈= = + 1= +                                                                                                    |                                                                                                    |                 |
|----------------------------------------------------------------------------------------------------|---------------------------------------------------------------------------------------------------|-------------------------------------------------------------------------|--------------------------|---------------|----------------------------------------------------------------------------------------------------|----------------------------------------------------------------------------------------------------|-----------------|
| Propriedade                                                                                                    | Valor                                                                                             |                                                                         |                          | <b>∧</b> 18   |                                                                                                    |                                                                                                    |                 |
| Dimensões                                                                                                    | 1920 x 1080                                                                                       |                                                                         |                          |               |                                                                                                    |                                                                                                    |                 |
| Largura                                                                                                    | 1920 pixels                                                                                       |                                                                         | _                        |               |                                                                                                    |                                                                                                    |                 |
| Altura                                                                                                    | 1080 pixels                                                                                       |                                                                         |                          |               |                                                                                                    |                                                                                                    |                 |
| Intensidade de bits                                                                                                    | 32                                                                                                |                                                                         |                          |               |                                                                                                    |                                                                                                    |                 |
| Arquivo                                                                                                    |                                                                                                   |                                                                         |                          |               |                                                                                                    |                                                                                                    |                 |
| Nome                                                                                                    | Azul e Preto                                                                                      | Gráfico de Eunil An                                                     | resent                   |               |                                                                                                    |                                                                                                    |                 |
| Tino de item                                                                                                    | Arquivo PNG                                                                                       | dialico de l'unil Ap                                                    | iesent                   |               |                                                                                                    |                                                                                                    |                 |
| Caminho da pasta                                                                                                    | D:\Download                                                                                       | s                                                                       |                          | Re            | emover Propriedades                                                                                                    |                                                                                                    |                 |
| Data da criação                                                                                                    | 11/09/2021 1                                                                                      | :40                                                                     |                          |               | laumas das propriodados i                                                                                                    | nodom contor informaçã                                                                                                    | ioc poccoaic    |
|                                                                                                    |                                                                                                   |                                                                         |                          |               | igumas das propriedades j                                                                                                    | podern conter informaça                                                                                                    | ies pessoais    |
| Data de modificação                                                                                                    | o 11/09/20211                                                                                     | :40                                                                     |                          |               | uo informaçãos possoais r                                                                                                    | adam octar om um ard                                                                                                    |                 |
| Data de modificação<br>Tamanho                                                                                                    | o 11/09/2021 1<br>191 KB                                                                          | 1:40                                                                    |                          | Q             | ue informações pessoais p                                                                                                    | podem estar em um arq                                                                                                    | <u>uivo?</u>    |
| Data de modificação<br>Tamanho<br>Atributos                                                                                                    | o 11/09/20211<br>191 KB<br>A                                                                      | 1:40                                                                    |                          | Q<br>()       | <u>ue informações pessoais p</u><br>Criar cópia com todas as                                                                                                    | propriedades possíveis i                                                                                                    | removidas       |
| Data de modificação<br>Tamanho<br>Atributos<br>Disponibilidade                                                                                                  | o 11/09/20211<br>191 KB<br>A                                                                      | :40                                                                     |                          | •             | ue informações pessoais p<br>Criar cópia com todas as<br>Remover as seguintes pro                                                                                                    | podem estar em um arq<br>propriedades possíveis i<br>opriedades deste arquivo                                                                                                    | removidas<br>o: |
| Data de modificação<br>Tamanho<br>Atributos<br>Disponibilidade<br>Status Offline                                                                                | o 11/09/20211<br>191 KB<br>A                                                                      | :40                                                                     |                          | •<br>•        | ue informações pessoais p<br>Criar cópia com todas as<br>Remover as seguintes pro                                                                                                    | podem estar em um arq<br>propriedades possíveis i<br>opriedades deste arquivo                                                                                                    | removidas<br>o: |
| Data de modificação<br>Tamanho<br>Atributos<br>Disponibilidade<br>Status Offline<br>Compartilhado com                                                           | o 11/09/2021 1<br>191 KB<br>A                                                                     | :40                                                                     |                          | •             | ue informações pessoais p<br>Criar cópia com todas as<br>Remover as seguintes pro<br>Propriedade                                                                                                    | podem estar em um arq<br>propriedades possíveis i<br>opriedades deste arquivo<br>Valor                                                                                                    | removidas<br>o: |
| Data de modificação<br>Tamanho<br>Atributos<br>Disponibilidade<br>Status Offline<br>Compartilhado com<br>Proprietário                                           | o 11/09/2021 1<br>191 KB<br>A<br>DESKTOP-J                                                        | :40<br>√CFHV2\Kamilla S                                                 | ilva                     | •             | ue informações pessoais p<br>Criar cópia com todas as<br>Remover as seguintes pro<br>Propriedade<br>Origem                                                                                                    | podem estar em um arq<br>propriedades possíveis i<br>opriedades deste arquivo<br>Valor                                                                                                    | removidas<br>o: |
| Data de modificação<br>Tamanho<br>Atributos<br>Disponibilidade<br>Status Offline<br>Compartilhado com<br>Proprietário<br>Computador                             | <ul> <li>11/09/2021 1</li> <li>191 KB</li> <li>A</li> <li>DESKTOP-J</li> <li>DESKTOP-J</li> </ul> | .:40<br>/CFHV2\Kamilla S<br>/CFHV2 (este com                            | iilva<br>ıputad          | 2<br>()<br>() | ue informações pessoais p<br>Criar cópia com todas as<br>Remover as seguintes pro<br>Propriedade<br>Origem<br>Tirada Em                                                                                                    | podem estar em um arq<br>propriedades possíveis i<br>opriedades deste arquivo<br>Valor                                                                                                    | removidas<br>o: |
| Data de modificação<br>Tamanho<br>Atributos<br>Disponibilidade<br>Status Offline<br>Compartilhado com<br>Proprietário<br>Computador                             | o 11/09/2021 1<br>191 KB<br>A<br>DESKTOP-J<br>DESKTOP-J                                           | .:40<br>/CFHV2\Kamilla S<br>/CFHV2 (este com                            | ilva<br>nputad           | •             | ue informações pessoais p<br>Criar cópia com todas as<br>Remover as seguintes pro<br>Propriedade<br>Origem<br>Tirada Em<br>Imagem                                                                                                    | podem estar em um arq<br>propriedades possíveis i<br>opriedades deste arquivo<br>Valor                                                                                                    | removidas<br>o: |
| Data de modificação<br>Tamanho<br>Atributos<br>Disponibilidade<br>Status Offline<br>Compartilhado com<br>Proprietário<br>Computador                             | o 11/09/2021 1<br>191 KB<br>A<br>DESKTOP-J<br>DESKTOP-J                                           | /CFHV2\Kamilla S<br>/CFHV2 (este com                                    | ilva<br>ıputad           |               | ue informações pessoais p<br>Criar cópia com todas as<br>Remover as seguintes pro<br>Propriedade<br>Origem<br>Tirada Em<br>Imagem<br>Dimensões                                                                                                    | podem estar em um arq<br>propriedades possíveis i<br>opriedades deste arquivo<br>Valor<br>1920 x 1080                                                                                               | removidas<br>o: |
| Data de modificação<br>Tamanho<br>Atributos<br>Disponibilidade<br>Status Offline<br>Compartilhado com<br>Proprietário<br>Computador                             | o 11/09/2021 1<br>191 KB<br>A<br>DESKTOP-J<br>DESKTOP-J                                           | VCFHV2\Kamilla S<br>VCFHV2 (este com<br>VCFHV2 (este com                | ilva<br>ıputad           | •             | ue informações pessoais p<br>Criar cópia com todas as<br>Remover as seguintes pro<br>Propriedade<br>Origem<br>Tirada Em<br>Imagem<br>Dimensões<br>Largura                                                                                                    | podem estar em um arg<br>propriedades possíveis i<br>opriedades deste arquivo<br>Valor<br>1920 x 1080<br>1920 pixels                                                                                | removidas<br>o: |
| Data de modificação<br>l'amanho<br>Atributos<br>Disponibilidade<br>Status Offline<br>Compartilhado com<br>Proprietário<br>Computador                            | o 11/09/2021 1<br>191 KB<br>A<br>DESKTOP-J<br>DESKTOP-J                                           | VCFHV2\Kamilla S<br>VCFHV2 (este com<br>VCFHV2 (este com                | iilva<br>ıputad          | •             | ue informações pessoais p<br>Criar cópia com todas as<br>Remover as seguintes pro<br>Propriedade<br>Origem<br>Tirada Em<br>Imagem<br>Dimensões<br>Largura<br>Altura                                                                                                  | podem estar em um arq<br>propriedades possíveis i<br>opriedades deste arquivo<br>Valor<br>1920 x 1080<br>1920 pixels<br>1080 pixels                                                                 | removidas<br>o: |
| Jata de modificação<br>Tamanho<br>Atributos<br>Disponibilidade<br>Status Offline<br>Compartilhado com<br>Proprietário<br>Computador<br>amover Propriedad        | o 11/09/2021 1<br>191 KB<br>A<br>DESKTOP-J<br>DESKTOP-J                                           | VCFHV2\Kamilla S<br>VCFHV2 (este com<br>es Pessoais<br>Cancelar         | ilva<br>ıputad<br>Aplica | •<br>•        | ue informações pessoais p<br>Criar cópia com todas as<br>Remover as seguintes pro<br>Propriedade<br>Origem<br>Tirada Em<br>Imagem<br>Dimensões<br>Largura<br>Altura<br>Intensidade de bits                                                                           | propriedades possíveis i<br>opriedades deste arquivo<br>Valor<br>1920 x 1080<br>1920 pixels<br>1080 pixels<br>32                                                                                    | removidas<br>o: |
| Data de modificação<br>Famanho<br>Atributos<br>Disponibilidade<br>Status Offline<br>Compartilhado com<br>Proprietário<br>Computador                             | o 11/09/2021 1<br>191 KB<br>A<br>DESKTOP-J<br>DESKTOP-J                                           | VCFHV2\Kamilla S<br>VCFHV2 (este com<br>es Pessoais<br>Cancelar         | ilva<br>nputad<br>Aplica | ♀<br>■<br>ar  | ue informações pessoais p<br>Criar cópia com todas as<br>Remover as seguintes pro<br>Propriedade<br>Origem<br>Tirada Em<br>Imagem<br>Dimensões<br>Largura<br>Altura<br>Intensidade de bits<br>Arguivo                                                                | podem estar em um arg<br>propriedades possíveis i<br>popriedades deste arquivo<br>Valor<br>1920 x 1080<br>1920 pixels<br>1080 pixels<br>32                                                          | removidas<br>o: |
| Data de modificação<br>Tamanho<br>Atributos<br>Disponibilidade<br>Status Offline<br>Compartilhado com<br>Proprietário<br>Computador<br>emover Propriedad        | o 11/09/2021 1<br>191 KB<br>A<br>DESKTOP-J<br>DESKTOP-J<br>ies e Informação                       | VCFHV2\Kamilla S<br>VCFHV2 (este com<br>PS Pessoais<br>Cancelar         | ilva<br>ıputad<br>Aplica | ♀<br>ar       | ue informações pessoais p<br>Criar cópia com todas as<br>Remover as seguintes pro<br>Propriedade<br>Origem<br>Tirada Em<br>Imagem<br>Dimensões<br>Largura<br>Altura<br>Intensidade de bits<br>Arquivo<br>Nome                                                        | podem estar em um arg<br>propriedades possíveis i<br>popriedades deste arquivo<br>Valor<br>1920 x 1080<br>1920 pixels<br>1080 pixels<br>32<br>Azul e Preto Gráfico d                                | removidas<br>o: |
| Data de modificação<br>Tamanho<br>Atributos<br>Disponibilidade<br>Status Offline<br>Compartilhado com<br>Proprietário<br>Computador<br>emover Propriedad        | o 11/09/2021 1<br>191 KB<br>A<br>DESKTOP-J<br>DESKTOP-J<br>ies e Informaçõ                        | VCFHV2\Kamilla S<br>VCFHV2 (este com<br>es Pessoais<br>Cancelar         | ilva<br>nputad<br>Aplica | ♀<br>ar       | ue informações pessoais p<br>Criar cópia com todas as<br>Remover as seguintes pro<br>Propriedade<br>Origem<br>Tirada Em<br>Imagem<br>Dimensões<br>Largura<br>Altura<br>Intensidade de bits<br>Arquivo<br>Nome<br>Tipo de item                                        | podem estar em um arg<br>propriedades possíveis i<br>popriedades deste arquivo<br>Valor<br>1920 x 1080<br>1920 pixels<br>1080 pixels<br>32<br>Azul e Preto Gráfico d<br>Arquivo PNG                 | removidas<br>o: |
| Data de modificação<br>Tamanho<br>Atributos<br>Disponibilidade<br>Status Offline<br>Compartilhado com<br>Proprietário<br>Computador                             | o 11/09/2021 1<br>191 KB<br>A<br>DESKTOP-J<br>DESKTOP-J<br>ies e Informaçõ                        | .'40<br>/CFHV2\Kamilla S<br>/CFHV2 (este com<br>es Pessoais<br>Cancelar | ilva<br>nputad<br>Aplica | ₽<br>●<br>■   | ue informações pessoais p<br>Criar cópia com todas as<br>Remover as seguintes pro<br>Propriedade<br>Origem<br>Tirada Em<br>Imagem<br>Dimensões<br>Largura<br>Altura<br>Intensidade de bits<br>Arquivo<br>Nome<br>Tipo de item<br>Caminho da pasta                    | podem estar em um arg<br>propriedades possíveis i<br>popriedades deste arquivo<br>Valor<br>1920 x 1080<br>1920 pixels<br>1080 pixels<br>32<br>Azul e Preto Gráfico d<br>Arquivo PNG<br>D:\Downloads | removidas<br>o: |
| Data de modificação<br>Tamanho<br>Atributos<br>Disponibilidade<br>Status Offline<br>Compartilhado com<br>Proprietário<br>Computador<br><u>emover Propriedad</u> | o 11/09/2021 1<br>191 KB<br>A<br>DESKTOP-J<br>DESKTOP-J                                           | /CFHV2\Kamilla S<br>/CFHV2 (este com<br>es Pessoais<br>Cancelar         | ilva<br>nputad<br>Aplica | ₽<br>●<br>ar  | ue informações pessoais p<br>Criar cópia com todas as<br>Remover as seguintes pro<br>Propriedade<br>Origem<br>Tirada Em<br>Imagem<br>Dimensões<br>Largura<br>Altura<br>Intensidade de bits<br>Arquivo<br>Nome<br>Tipo de item<br>Caminho da pasta<br>Data da criação | propriedades possíveis i<br>popriedades deste arquivo<br>Valor<br>1920 x 1080<br>1920 pixels<br>1080 pixels<br>32<br>Azul e Preto Gráfico d<br>Arquivo PNG<br>D:\Downloads<br>11/09/2021 11:40      | emovidas<br>o:  |

# Microsoft Word para MacOS #

- 1. Vá para Ferramentas;
- 2. Clique em Proteger Documento;
- 3. Selecione Remover informações pessoais deste arquivo ao salvar;
- 4. Clique em *OK* e salve o arquivo.

| Set a password to open | this document:                  |
|------------------------|---------------------------------|
| Password:              |                                 |
| Set a password to modi | fy this document:               |
| Password:              |                                 |
|                        |                                 |
| rotection              |                                 |
| Protect document fo    | r:                              |
| Tracked changes        |                                 |
| Comments               |                                 |
| Read only              |                                 |
| O Forms: Section       | S                               |
| Password (optional):   |                                 |
|                        |                                 |
| rivacv                 |                                 |
| Remove percenal inf    | ormation from this file on save |
| 🗹 Remove personal Inf  | ormation from this file on save |

# Reenviando o documento

Os gerentes e editores de periódicos podem reenviar o documento anônimo nos arquivos de avaliação clicando em **Enviar/Selecionar arquivos** na caixa *Arquivos para a avaliação*.

Clique em Enviar arquivo para avaliação.

| Arquivos para avaliação na rodada 1                       | ×                             |
|-----------------------------------------------------------|-------------------------------|
| Arquivos para avaliação                                   | Enviar arquivo para avaliação |
| Mostrar arquivos de todos os estágios do fluxo editorial. |                               |
| Avaliação                                                 |                               |
| ► Z 6134-1 Texto do Artigo, dfp.pdf                       | Texto do Artigo               |
|                                                           |                               |
| OK Cancelar                                               |                               |

Identifique o componente do artigo e o carregue.

| Enviar arquivo para avaliação                        | ×              |
|------------------------------------------------------|----------------|
| 1. Carregar Arquivo 2. Metadados 3. Finalização      |                |
| Componentes do artigo *                              |                |
| Texto do Artigo                                      | ~              |
| Arraste um arquivo aqui para iniciar o <i>upload</i> | Enviar arquivo |
| Garantindo o Blind Review                            |                |
| Continuar Cancelar                                   |                |

Detalhes da avaliação: pode ser útil renomear o arquivo para o momento do novo upload. O arquivo também pode ser renomeado clicando na seta azul à esquerda do nome do arquivo.

| Arquivos para avaliação na rodada 1                                                                                                    | ×                           |
|----------------------------------------------------------------------------------------------------|-----------------------------|
| Arquivos para avaliação En                                                                                                    | viar arquivo para avaliação |
| Mostrar arquivos de todos os estágios do fluxo editorial.                                                                                                    |                             |
| Avaliação                                                                                                    |                             |
| <ul> <li>Image: Second state of the second state of the second</li></ul> | Texto do Artigo             |
| Mais informações                                                                                                    |                             |
| <ul> <li>Galaria do Artigo, Orientações para avaliadores (1).pdf</li> <li>Mais informações</li> </ul>                                                                                                    | Texto do Artigo             |

Clique em Concluir e selecione o arquivo que deseja utilizar para a avaliação.

O(s) arquivo(s) aparecerá(ão) no upload inicial. Ao enviar a solicitação de avaliação, certifique-se de que o manuscrito original não esteja selecionado em 'Arquivos a serem avaliados'.

| Close File Selection                         |            |                    |              |
|----------------------------------------------|------------|--------------------|--------------|
| Files To Be Reviewed                         |            |                    | Q Search     |
| I6-1 Article Text, Author Manuscript.docx    | (Original) | May<br>31,<br>2019 | Article Text |
| IT-1 Article Text, Author Manuscript_v2.docx | (Revised)  | May<br>31,<br>2019 | Article Text |

Selecione o (s) arquivo (s) de avaliação e clique em OK .

# Respondendo a comentários

Assim que os avaliadores concluírem seu trabalho, o Editor de Seção pode ver os resultados em seu painel. Aqui, eles verão notificações de que novos comentários foram enviados e se todos os comentários foram enviados.

|                                                                                                    | liadores |                                                         | A     | dicionar Avaliador |
|----------------------------------------------------------------------------------------------------|----------|---------------------------------------------------------|-------|--------------------|
| Avaliador     Avaliação     Abrir     Ler       Enviada     Avaliação     Avaliação       Recomendação:     Aceitar     Aceitar | /aliador | <b>Avaliação</b><br>Enviada<br>Recomendação:<br>Aceitar | Abrir | Ler<br>Avaliação   |

Use o link *ler avaliação* no Avaliadores para ler os comentários dos avaliadores, incluindo aqueles para o autor e o editor, bem como apenas para o editor.

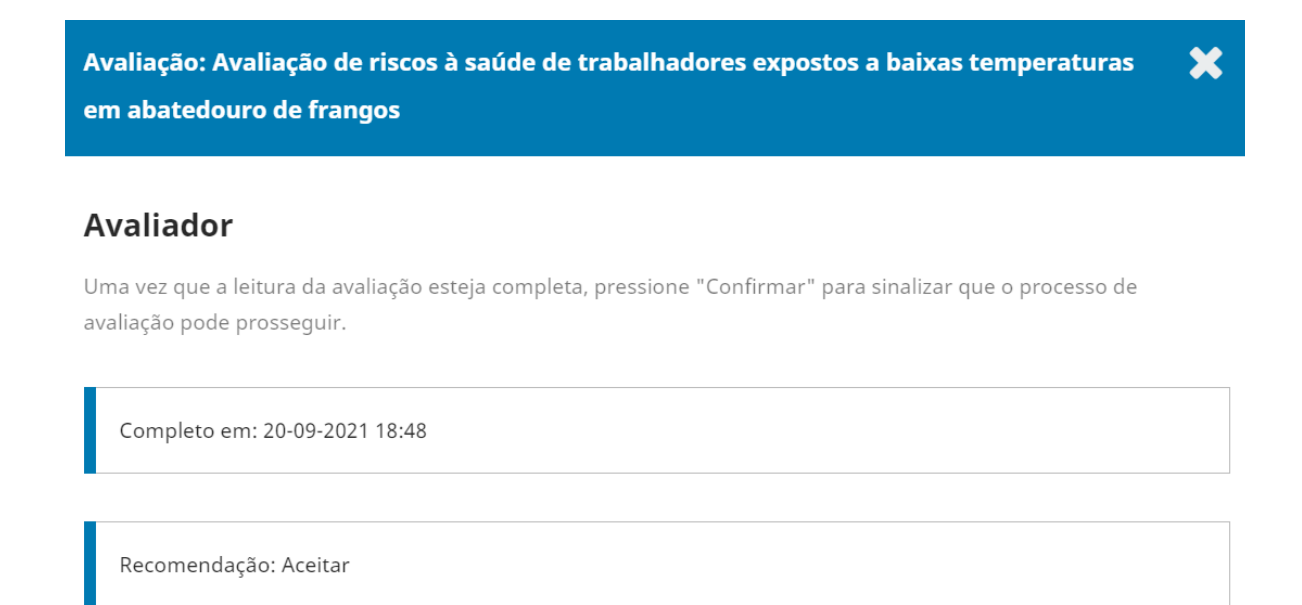

Selecione o link Confirmar na parte inferior da tela.

#### Recomendação

Definir ou ajustar a recomendação do avaliador.

| Aceitar ~ |
|-----------|
|-----------|

#### Classificação do avaliador

Avalie a qualidade da avaliação fornecida. Esta avaliação não é compartilhada com o avaliador.

| ● Sem avaliação    |  |
|--------------------|--|
|                    |  |
|                    |  |
|                    |  |
| ○★★                |  |
| ○★                 |  |
|                    |  |
| Confirmar Cancelar |  |

No painel Avaliadores, agora você pode ver um link Agradecer ao avaliador. Escolha

isso para agradecer ao avaliador.

| Avaliador   Avaliador <infra@emnuvens.com.br> Email para o avaliador</infra@emnuvens.com.br>                                                                                                    | Agra        | dec                             | er ad                                                                                                    | o Av                    | aliad                    | dor                       |                          |                       |                 |                           | *                                                                                                    |
|----------------------------------------------------------------------------------------------------|-------------|---------------------------------|----------------------------------------------------------------------------------------------------|-------------------------|--------------------------|---------------------------|--------------------------|-----------------------|-----------------|---------------------------|----------------------------------------------------------------------------------------------------|
| Avaliador <infra@emnuvens.com.br></infra@emnuvens.com.br>                                                                                                    | Aval        | iado                            | r                                                                                                    |                         |                          |                           |                          |                       |                 |                           |                                                                                                    |
| Email para o avaliador         Image: Boot of the second second                            | Avali       | ador                            | <inf< td=""><td>ra@e</td><td>emnu</td><td>vens.</td><td>com.</td><td>br&gt;</td><td></td><td></td><td></td></inf<> | ra@e                    | emnu                     | vens.                     | com.                     | br>                   |                 |                           |                                                                                                    |
| Image: Boot of the second second s | Ema         | il pa                           | ra o                                                                                                    | ava                     | liad                     | or                        |                          |                       |                 |                           |                                                                                                    |
| Avaliador :<br>Agradeço por enviar o parecer da submissão "Avaliação de riscos à saúde de trabalhadores expostos a<br>baixas temperaturas em abatedouro de frangos," para o periódico Testes. Nós apreciamos sua contribuição<br>para manter a qualidade dos trabalhos que publicamos.                                                                                                    | Þ           | Ê,                              | В                                                                                                    | I                       | U                        | P                         | ŝ                        | <>                    | К.Ж.<br>К.Ж.    |                           | ±.                                                                                                    |
|                                                                                                    | A<br>b<br>p | valia<br>grad<br>aixas<br>ara r | dor :<br>eço p<br>s tem<br>nante                                                                                   | oor e<br>pera<br>er a c | nviar<br>turas<br>qualic | o pai<br>s em a<br>dade o | recer<br>abate<br>dos ti | da s<br>dour<br>rabal | ubmis<br>o de t | ssão '<br>frang<br>jue pu | "Avaliação de riscos à saúde de trabalhadores expostos a<br>os," para o periódico Testes. Nós apreciamos sua contribuição<br>ublicamos. |

 $\hfill\square$  Não enviar email ao avaliador.

Clique no botão enviar e-mail.

## Tomando a decisão

Com base nas recomendações do avaliador, você pode usar os botões de ação para tomar uma decisão.

| Arquivos para avaliação         | Q Buscar | Enviar/Sel        | ecionar Arquivos  | Recomendações: Aceitar |
|---------------------------------|----------|-------------------|-------------------|------------------------|
| G134-1 Texto do Artigo, dfp.pdf |          | 20 de<br>setembro | Texto do Artigo   | Submissão              |
|                                 |          | de 2021           |                   | Solicitar Modificações |
|                                 |          |                   |                   | Aceitar Submissão      |
| Avaliadores                     |          | Adi               | icionar Avaliador | Rejeitar Submissão     |

As opções incluem:

**Solicitar modificações**: corresponde à exigência de que o autor faça pequenas alterações. O editor também tem a opção de selecionar se outra rodada de avaliação será necessária. Se for o caso, basta selecionar essa opção.

**Aceitar submissão**: Significa que a submissão foi aceita sem modificações e pode prosseguir para o estágio de Edição de Texto.

**Rejeitar submissão**: confirma que a submissão não foi aprovada na avaliação por pares e não é adequada a análise posterior. A apresentação seria então transferida para os Arquivos.

# Solicitar modificações

Nesta demonstração, solicitaremos que o autor faça algumas modificações menores antes da aceitação.

Para fazer isso, selecione o botão **Solicitar modificações**. Isso resulta em uma nova janela de mensagem.

| Solicitar Modificações                                            |                                          |                                   |                                |                                     |                 |                 |                                                                                                    |   |  |
|-------------------------------------------------------------------|------------------------------------------|-----------------------------------|--------------------------------|-------------------------------------|-----------------|-----------------|----------------------------------------------------------------------------------------------------|---|--|
| <ul> <li>Exigir No</li> <li>Solicita</li> <li>Solicita</li> </ul> | <b>ova Roc</b><br>ar modifi<br>ar modifi | <b>lada c</b><br>cações<br>cações | <b>le Av</b><br>ao au<br>ao au | <b>aliação</b><br>itor.<br>itor que | estarâ          | io suj          | eitos a avaliação futura.                                                                          |   |  |
| Enviar e-<br>Enviar<br>Não er                                     | • <b>mail</b><br>uma not<br>iviar ema    | ificaçã<br>ail ao a               | o por o<br>utor                | e-mail ac                           | o(s) au         | utor(e          | es): marcos silva, tadeu Conceição                                                                 |   |  |
| Q 🛱                                                               | B /                                      | Ū                                 | P                              | 彩 <>                                | к.ж<br>К Ж      |                 | ±                                                                                                  |   |  |
| Marco<br>Nós cl<br>saúde                                          | os Silva, T<br>hegamo:<br>de trab        | ſadeu (<br>s a uma<br>alhado      | Concei<br>a decis<br>res ex    | ição :<br>são refer<br>postos a     | ente a<br>baixa | a sua<br>as tem | submissão para o periódico Testes, "Avaliação de riscos à<br>nperaturas em abatedouro de frangos". | * |  |
| Nossa                                                             | i decisão                                | é de: l                           | Revisõ                         | es Requ                             | eridas          | 5               |                                                                                                    | • |  |
| + Incluir                                                         | <sup>,</sup> avaliaçõ                    | es na m                           | iensag                         | em                                  |                 |                 |                                                                                                    |   |  |

Você pode modificar qualquer texto antes de enviar a mensagem.

Use o botão **Incluir avaliações na mensagem** para importar as avaliações. Comentários no campo Somente Editor não serão exibidos.

Se houver algum anexo, como um arquivo marcado criado por um avaliador, você pode anexá-lo aqui (desde que esteja anônimo). Você também pode fazer upload de um novo arquivo e adicioná-lo como um anexo.

Clique no botão Gravar Decisão Editorial para enviar a mensagem.

| Q 🛱                                                                                                    | B I                              | U       | P     | 3      | $\langle \rangle$ | К.Ж.<br>К.Ж. |      | ±. |                              |                    |
|----------------------------------------------------------------------------------------------------|----------------------------------|---------|-------|--------|-------------------|--------------|------|----|------------------------------|--------------------|
| Marcos Silva, Tadeu Conceição :<br>Nós chegamos a uma decisão referente a sua submissão para o periódico Testes, "Avaliação de riscos à<br>saúde de trabalhadores expostos a baixas temperaturas em abatedouro de frangos".<br>Nossa decisão é de: Revisões Requeridas |                                  |         |       |        |                   |              |      |    |                              |                    |
| + Incluir<br>Selecio                                                                                                    | + Incluir avaliações na mensagem |         |       |        |                   |              |      |    |                              |                    |
|                                                                                                    |                                  |         |       |        |                   |              |      |    | Q Buscar                     | Enviar arquivo     |
| •                                                                                                    | 凸 61                             | 34-1    | Texto | o do A | Artigo            | o, dfp       | .pdf |    | 20 de<br>setembro<br>de 2021 | Texto do<br>Artigo |
|                                                                                                    |                                  |         |       |        |                   |              |      |    |                              |                    |
| Gravar d                                                                                                    | ecisão ed                        | itorial |       | Cance  | lar               |              |      |    |                              |                    |

Agora você deve esperar que o autor responda com suas revisões.

# Autor responde

Assim que o autor realizar as revisões, você deverá receber uma mensagem (por e-mail e no painel Discussão da avaliação).

| Revisões      |                             | Q Buscar E                   | nviar arquivo      |
|---------------|-----------------------------|------------------------------|--------------------|
| ► 🕒 6136-1 Te | xto do Artigo, revisado.pdf | 20 de<br>setembro<br>de 2021 | Texto do<br>Artigo |

Você também verá o arquivo revisado no painel Revisões.

Neste ponto, você pode baixar o arquivo revisado, verificar se ele está pronto e se comunicar com o autor utilizando o painel Discussão da avaliação.

Neste caso, informaremos ao Autor que estamos aceitando as revisões. Para fazer isso, clique no link do título da discussão. Isso abrirá a caixa de discussão.

Recomendações

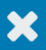

#### Participantes <u>Editar</u>

Editor OJS (kamilla) Marcos Silva (kamil)

| Mensagens                                                                                                    |                             |
|----------------------------------------------------------------------------------------------------|-----------------------------|
| Nota                                                                                                    | De                          |
| :<br>As recomendações de revisões referente à submissão para o periódico Testes,<br>"Avaliação de riscos à saúde de trabalhadores expostos a baixas temperaturas em<br>abatedouro de frangos" estão sinalizadas no arquivo anexado. Aguardaremos seu | kamilla<br>20-09-2021 18:36 |
| retorno.                                                                                                    |                             |

Adicionar mensagem

Use o botão **Adicionar mensagem** para responder, seja solicitando uma revisão adicional ou informando ao autor que a submissão está pronta para avançar para a próxima etapa.

| Mensagens                                                                                                    |                             |
|----------------------------------------------------------------------------------------------------|-----------------------------|
| Nota                                                                                                    | De                          |
| :<br>As recomendações de revisões referente à submissão para o periódico Testes,<br>"Avaliação de riscos à saúde de trabalhadores expostos a baixas temperaturas em<br>abatedouro de frangos" estão sinalizadas no arquivo anexado. Aguardaremos seu<br>retorno. | kamilla<br>20-09-2021 18:36 |

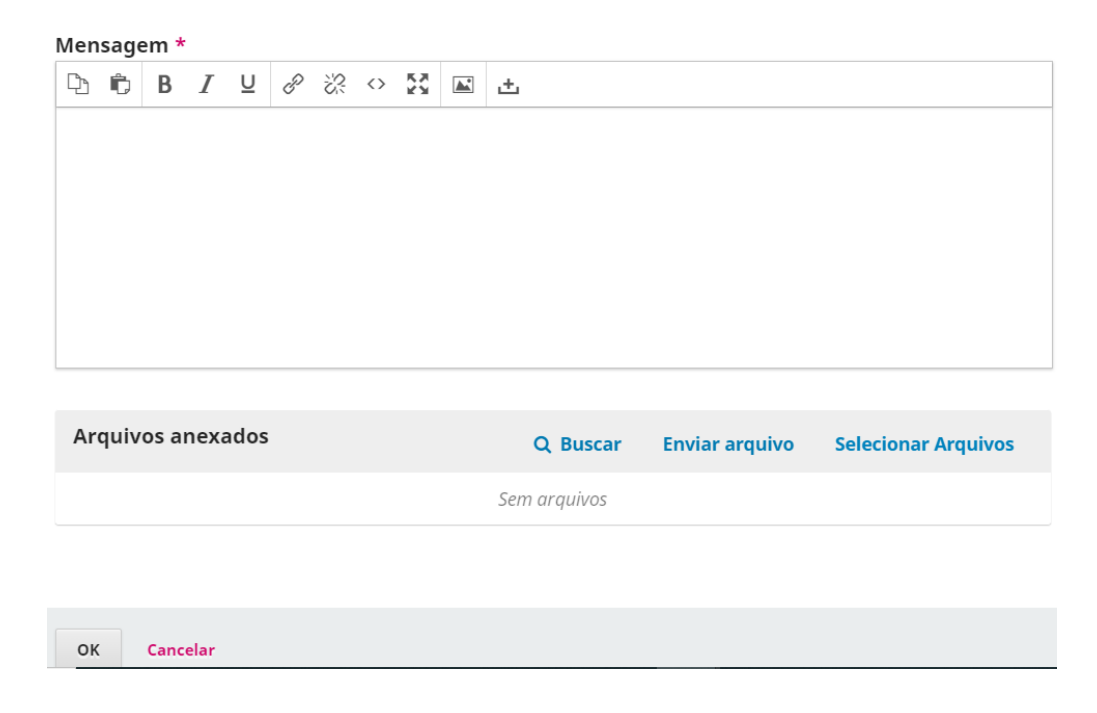

# Rodada Adicional de avaliação #

Se desejar submeter o artigo revisado a outra rodada de avaliação, você pode iniciar uma segunda (ou terceira ou subsequente) rodada de avaliação após o recebimento das avaliações do autor.

É melhor iniciar uma nova rodada de avaliação depois que um autor carrega os arquivos revisados (Revisões) na rodada anterior. Criar uma nova rodada de avaliação antes que o autor carregue seus arquivos pode criar alguma confusão, pois o painel deles (e o seu) será padronizado para a nova rodada. O autor poderá,

no entanto, voltar à Rodada 1 para fazer o upload de seus arquivos. Isso também resultará em ter que baixar o arquivo carregado da Rodada 1 e carregá-lo na Rodada 2.

Uma nova rodada **não** deve ser iniciada se você estiver tendo problemas com a rodada atual (ou seja, incapaz de registrar a decisão, convide novamente um avaliador recusado ou removido).

Para iniciar uma rodada adicional de avaliação após o recebimento dos arquivos revisados, clique na guia **Nova rodada de avaliação** na guia de avaliação do manuscrito.

| Submissão                       | Avaliação                            | Edição de Texto                          | Editoração |                            |                        | Ajuda |
|---------------------------------|--------------------------------------|------------------------------------------|------------|----------------------------|------------------------|-------|
| Rodada 1                        | Nova Rodada                          | <b>de Avaliação</b><br>Criar nova rodada |            |                            |                        |       |
| <b>Situação d</b><br>Revisões f | <b>la rodada 1</b><br>oram submetida | S.                                       |            |                            |                        |       |
| Arquivos                        | oara avaliação                       | 0                                        | Q Buscar   | Enviar/Selecionar Arquivos | Solicitar Modificações |       |

Isso abrirá outro menu para você selecionar quais arquivos (fornecidos pelo autor) serão incluídos para a nova rodada de avaliação.

| Nova Rodada de Avaliação                                                                                                    | ×                  |  |  |  |  |  |
|----------------------------------------------------------------------------------------------------|--------------------|--|--|--|--|--|
| Você está prestes a criar uma nova rodada de avaliação para esta submissão. Os arquivos que não foram usados em<br>outras rodadas de avaliação estão listados abaixo. |                    |  |  |  |  |  |
| Revisões                                                                                                    | Q Buscar           |  |  |  |  |  |
| <ul> <li>C 6136-1 Texto do Artigo, revisado.pdf</li> <li>20 de setembro de 2021</li> </ul>                                                                            | Texto do<br>Artigo |  |  |  |  |  |
|                                                                                                    |                    |  |  |  |  |  |
| Criar nova rodada de avaliação Cancelar                                                                                                    |                    |  |  |  |  |  |

Se houver arquivos adicionais que você deseja disponibilizar novamente na rodada anterior, isso pode ser feito clicando em **Enviar/Selecionar Arquivos** após criar a nova rodada.

| Arquivos para avaliação | Q Buscar | Enviar/Selecionar Arquivos |
|-------------------------|----------|----------------------------|

Marque a caixa ao lado de **Mostrar arquivos de todos os estágios do fluxo** editorial. Os arquivos disponíveis na Rodada 1 devem aparecer em submissão. Os arquivos que aparecem em avaliação mostrarão apenas os arquivos carregados pelo autor da rodada anterior (ou seja, arquivos revisados da rodada 1). Se você estiver na Rodada 3 (e em diante) e precisar de arquivos da Rodada 1 ou 2, precisará baixá-los para sua área de trabalho local e carregá-los novamente usando Enviar/Selecionar Arquivos .

| Arquivos para avaliação na rodada 2                       | ×                             |
|-----------------------------------------------------------|-------------------------------|
| Arquivos para avaliação                                   | Enviar arquivo para avaliação |
| Mostrar arquivos de todos os estágios do fluxo editorial. |                               |
| Submissão                                                 |                               |
| ► □                                                       | Texto do Artigo               |
| Avaliação                                                 |                               |
| ► Z 6137-1 Texto do Artigo, dfp.pdf                       | Texto do Artigo               |
| Edição de<br>Texto                                        |                               |
| Nenhum item                                               |                               |
| Editoração                                                |                               |
| Nenhum item                                               |                               |
|                                                           |                               |
| OK Cancelar                                               |                               |

Da mesma forma, se houver quaisquer arquivos adicionais que os autores fornecem depois de carregar o reenvio, você pode carregá-los usando **Enviar/Selecionar arquivos**.

Uma nova rodada será adicionada ao painel Avaliação.

Quando estiver pronto para iniciar a nova rodada de avaliação, atribua avaliadores como fez na rodada anterior. Você pode selecionar os mesmos avaliadores ou avaliadores diferentes.

Os avaliadores das rodadas anteriores não terão acesso aos comentários que fizeram na rodada anterior. Se um avaliador solicitou seus comentários da rodada

anterior, o editor pode copiar isto da Rodada 1 (Detalhes da avaliação) e iniciar uma discussão na Rodada 2. Alternativamente, o periódico pode optar por encorajar o envio de Resposta ao Avaliador como parte da reapresentação.

Essas etapas podem ser repetidas até que uma decisão final de aceitar ou rejeitar o manuscrito seja tomada.

## Movendo para edição de texto

A submissão agora está pronta para ser movida para edição. Para fazer isso, use o botão azul **Aceitar submissão**.

| Arquivos para avaliação                               | Q Buscar             | Enviar/Selec                 | ionar Arquivos     | Solicitar Modificações           |
|-------------------------------------------------------|----------------------|------------------------------|--------------------|----------------------------------|
| 6137-1 Texto do Artigo.pdf                            | f                    | 20 de                        | Texto do           | Aceitar Submissão                |
|                                                       |                      | setembro<br>de 2021          | Artigo             | Rejeitar Submissão               |
|                                                       |                      |                              |                    |                                  |
|                                                       |                      |                              |                    | Participantes                    |
| Avalladores                                           |                      | Adici                        | onar Avaliador     | Designar                         |
| <ul> <li>Avaliador</li> <li>Av</li> <li>En</li> </ul> | valiação D<br>Iviada | )uplo-cega                   | Ler<br>Avaliação   | Editor de seção                  |
| Rec<br>Ace                                            | comendação:<br>eitar |                              |                    | <ul> <li>Avaliador</li> </ul>    |
|                                                       |                      |                              |                    | Autor                            |
|                                                       |                      |                              |                    | <ul> <li>Marcos Silva</li> </ul> |
| Revisões                                              |                      | Q Buscar                     | Enviar arquivo     |                                  |
| 6138-1 Texto do Artigo, rev                           | visado.pdf           | 20 de<br>setembro<br>de 2021 | Texto do<br>Artigo |                                  |

Isso abrirá uma nova janela.

| Aceitar Submissão                                                                                                    |                              | ×                  |  |  |  |  |  |  |
|----------------------------------------------------------------------------------------------------|------------------------------|--------------------|--|--|--|--|--|--|
| <ul> <li>Enviar e-mail</li> <li>Enviar uma notificação por e-mail ao(s) autor(es): marcos silva, tadeu Conceição</li> <li>Não enviar email ao autor</li> </ul>                                                                                                    |                              |                    |  |  |  |  |  |  |
| D D B I U ♂ ※ ↔ S ■ ±                                                                                                    |                              |                    |  |  |  |  |  |  |
| Marcos silva, Tadeu Conceição :<br>Nós chegamos a uma decisão referente a sua submissão para o periódico Testes, "Avaliação de riscos à<br>saúde de trabalhadores expostos a baixas temperaturas em abatedouro de frangos".<br>Nossa decisão é de: Aceitar a Submissão |                              |                    |  |  |  |  |  |  |
| Selecione arquivos de avaliação para serem compartilhados com o(s) autor(es)                                                                                                    |                              |                    |  |  |  |  |  |  |
| ► C 6137-1 Texto do Artigo.pdf                                                                                                    | 20 de<br>setembro<br>de 2021 | Texto do<br>Artigo |  |  |  |  |  |  |
| ► □ 🔁 6138-1 Texto do Artigo, revisado.pdf                                                                                                    | 20 de<br>setembro            | Texto do<br>Artigo |  |  |  |  |  |  |

Caso a revista possua habilitada a opção de cobrança da taxa de processamento do artigo (APC) a ser cobrada dos autores, a opção aparecerá nesta fase para notificar o autor que o pagamento é devido. Selecionar "Solicitar taxa de publicação" fará com que um e-mail de notificação de pagamento seja enviado ao autor com as instruções de pagamento. Para obter informações sobre como habilitar taxas de autor, consulte o <u>capítulo Assinaturas> Tipos de pagamento</u> e <u>configurações de distribuição> Habilitar pagamentos</u>.

Clique no botão Gravar Decisão Editorial na parte inferior da janela.

A submissão é automaticamente movida para o estágio de edição de texto.

De volta à guia de avaliação, você notará que o status agora indica que a submissão foi aceita.

| ubmissão | Avaliação   | Edição de Texto | Editoração |
|----------|-------------|-----------------|------------|
| Rodada 1 | Rodada 2    |                 |            |
| Situação | da rodada 2 |                 |            |

# Edição de texto

Quando uma submissão é aceita no estágio de avaliação, ela passa automaticamente para o estágio de edição de texto.

| Submissão   | Avaliação    | Edição de Texto   | Editoração | 0               |                              |             |          |                                              | <b>1</b> Ajuda |
|-------------|--------------|-------------------|------------|-----------------|------------------------------|-------------|----------|----------------------------------------------|----------------|
| Arquivos pa | ara edição d | e texto           |            | Q Buscar        | Enviar/S                     | elecionar A | rquivos  | Enviar para Edito                            | ração          |
| ▶ 🕒 6139-1  | Texto do Art | igo, revisado.pdf |            |                 | 20 de<br>setembro<br>de 2021 | Texto d     | o Artigo | Participantes<br>Editor de seção             | 5 Designar     |
| Discussão   | la odicão do | toxto             |            |                 | نار ۵                        |             |          | <ul> <li>Avaliador</li> <li>Autor</li> </ul> |                |
| Nome        | ia cuição de | LEALO             | De         | Última<br>respo | a                            | Respostas   | Fechado  | <ul> <li>Marcos Silva</li> </ul>             |                |

# Adicionando um Editor de Texto

Quando a submissão entra no Estágio de Edição de Texto, uma notificação indica que um Editor de Texto precisa ser atribuído. Editores de texto podem ser atribuídos usando o link *Designar* no painel Participantes.

Isso abrirá uma nova janela.

| Adicionar Parti | ipante                    | <b>1</b> Ajuda | ×    |
|-----------------|---------------------------|----------------|------|
| Localizar Usua  | ário                      |                |      |
| Editor de texto | ✓ Buscar Usuário por Nome |                |      |
|                 | Nome                      |                |      |
| ۲               | Editor de texto           |                |      |
|                 |                           | 1 de 1 i       | tens |

#### Permissões

Permitir que esta pessoa edite detalhes da publicação.

| Escolha um | na mensagem | predefinida | ou preencha | o formulário a | baixo. |
|------------|-------------|-------------|-------------|----------------|--------|
|            |             |             |             |                |        |

| [ts | ] Soli | citaçã | o de e | ediçã | o de t | exto |                   |          | ~  |
|-----|--------|--------|--------|-------|--------|------|-------------------|----------|----|
| Me  | nsag   | jem    |        |       |        |      |                   |          |    |
| Ę   |        | В      | Ι      | U     | P      | \$   | $\langle \rangle$ | 83<br>83 | ±. |
|     |        |        |        |       |        |      |                   |          | ·  |
|     | NOM    | Е:     |        |       |        |      |                   |          |    |

Você pode usar a lista suspensa de Papéis para escolher o Editor de Texto e clicar no botão **Buscar**. Isso abrirá todos os editores de texto.

Selecione um dos editores de texto para essa submissão.

Escolha um modelo de mensagem. Faça as alterações na mensagem se necessário.

Clique em **OK**.

Agora você pode ver a nova notificação de que a submissão está aguardando edição, o Editor de Texto agora está incluído na lista de Participantes e a solicitação está visível nas Discussões de Edição de Texto.

|                                      | _                   |                                    |          |                                     |               |
|--------------------------------------|---------------------|------------------------------------|----------|-------------------------------------|---------------|
| ubmissão Avaliação Edição de Texto   | b Editoração        |                                    |          |                                     | <b>()</b> Aju |
| Arquivos para edição de texto        | Q Buse              | ar Enviar/Selecionar A             | arquivos | Enviar para Editoraçã               | 0             |
| G139-1 Texto do Artigo, revisado.pdf |                     | 20 de Texto de setembro<br>de 2021 | o Artigo | Participantes                       | Designar      |
|                                      |                     |                                    |          | Editor de seção                     |               |
|                                      |                     |                                    |          | <ul> <li>Editor de texto</li> </ul> |               |
| Discussão da edição de texto         |                     | Adicionar come                     | entários | Editor de texto                     |               |
| Nome                                 | De                  | Última Respostas                   | Fechado  | <ul> <li>Editor de texto</li> </ul> |               |
| Its] Solicitação de edição de texto  | lepidus             | - 0                                |          | Autor                               |               |
|                                      | 20-09-2021<br>19:33 |                                    |          | <ul> <li>Marcos Silva</li> </ul>    |               |
|                                      |                     |                                    |          |                                     |               |
| Texto editado                        | Q Bus               | ar Enviar/Selecionar A             | rquivos  |                                     |               |
|                                      | Come annuite a      |                                    |          |                                     |               |

Agora você pode esperar que o Editor de Texto faça seu trabalho.

### **Editor de Texto**

O Editor de Texto receberá uma mensagem por e-mail do Editor de Seção solicitando que ele aceite a submissão.

Para começar, ele deve fazer o login e encontrar a submissão em seu painel.

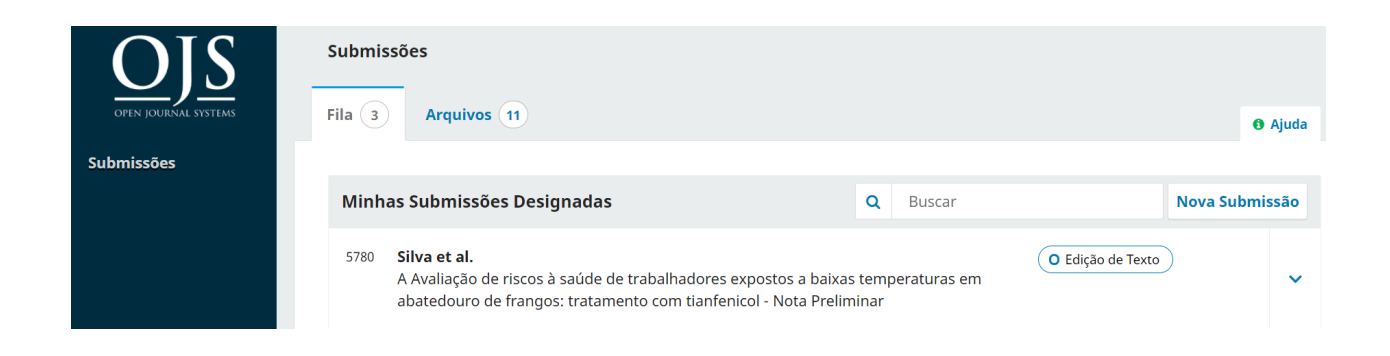

Em seguida, ele pode clicar no link Edição de texto ao lado do nome da submissão. Isso os levará diretamente para o estágio de edição de texto para essa submissão.

| Fluxo de Trabalho Publicação                       |                                  |                                   |                                                     |         |
|----------------------------------------------------|----------------------------------|-----------------------------------|-----------------------------------------------------|---------|
| Submissão Avaliação Edição de Texto                | Editoração                       |                                   |                                                     | 1 Ajuda |
| <b>Notificação</b><br>Aguardando Textos Revisados. |                                  |                                   |                                                     |         |
| Arquivos para edição de texto                      | Q Buscar                         | Enviar/Selecionar Arquivos        |                                                     |         |
| ► 🖻 6139-1 Texto do Artigo, revisado.pdf           |                                  | 20 de Texto do Artigo<br>setembro | Participantes<br>Editor de seção                    |         |
|                                                    |                                  | ue 2021                           | <ul> <li>Editor de seção</li> </ul>                 |         |
| Discussão da edição de texto                       |                                  | Adicionar comentários             | Editor de texto <ul> <li>Editor de seção</li> </ul> |         |
| Nome                                               | De Últir<br>resp                 | na Respostas Fechado<br>iosta     | Autor                                               |         |
| [ts] Solicitação de edição de texto                | lepidus -<br>20-09-2021<br>19:33 | 0                                 | <ul> <li>Marcos Silva</li> </ul>                    |         |

A partir daqui, ele pode ver os arquivos para edição de texto. Estes são os arquivos que requerem edição de texto. Clicar no título com link fará o download do arquivo para a área de trabalho.

Fora do OJS, eles farão o trabalho de edição de texto.

Para verificar os metadados da submissão, use a guia Publicação.

Isso inclui verificar o título do artigo, resumo, nomes dos autores, palavras-chave, etc.

| Fluxo de Trabalho                                                            | Publicação<br>•                                                                                            |                                                          |                                     |                                                  |                                                      |                                                    |                                                             |                                                       |                                                        |                                     |                                |                                           |                    |   |
|------------------------------------------------------------------------------|----------------------------------------------------------------------------------------------------|----------------------------------------------------------|-------------------------------------|--------------------------------------------------|------------------------------------------------------|----------------------------------------------------|-------------------------------------------------------------|-------------------------------------------------------|--------------------------------------------------------|-------------------------------------|--------------------------------|-------------------------------------------|--------------------|---|
| Situação: Não Agendad                                                        | 0                                                                                                    |                                                          |                                     |                                                  |                                                      |                                                    |                                                             |                                                       |                                                        | Visu                                | alizar                         | Agendar                                   | r para Publicação  |   |
| Título e Resumo                                                              |                                                                                                    |                                                          |                                     |                                                  |                                                      |                                                    |                                                             |                                                       | E                                                      | nglish                              | Españo                         | (España)                                  | Português (Brasil) | ) |
| Contribuidores<br>Metadados<br>Composição Final<br>Permissão e<br>Divulgação | Prefixo<br>Exemplos: Uma<br>©<br>Título<br>Q Avaliaçã                                                      | a(s), A(s), U                                            | Jm, Uns,<br>Js à saúd               | , O(s)<br>de de tral                             | ıbalhador                                            | res expos                                          | tos a bai›                                                  | kas temper                                            | aturas em                                              | abated                              | louro de                       | e frangos                                 |                    |   |
| Edição                                                                       | Subtítulo<br>Resumo<br>B I × <sup>z</sup><br>Este artigo a<br>denominada<br>episódios his<br>metacientífio | apresenta u<br>a Abordage<br>stóricos são<br>co e pedago | gem Multi<br>io estuda<br>jógico. A | oposta de<br>icontextu<br>ados a pa<br>Apresenta | e ensino o<br>ual da Hit<br>partir de u<br>tamos doi | contextua<br>Istória da<br>um viés pi<br>is exempl | alizado de<br>Ciência ( <i>)</i><br>roblemati<br>los de cor | e conteúdo<br>AMHIC). Na<br>izador e po<br>mo episódi | s históricc<br>a AMHIC, c<br>or meio de<br>os históric | os para<br>os<br>três co<br>cos pod | a for⊡m<br>ntextos<br>em ser f | ação de pr<br>: científico,<br>:rabalhado | ofessores,         |   |

Se alguma alteração for feita, clique no botão Salvar antes de sair desta janela.

# Consulte o autor

Depois de terminar a edição de texto, eles executarão as alterações após o Autor, adicionando uma nova discussão, usando o link *Adicionar comentários* do painel de *Discussão de edição de texto*.

Na janela Adicionar comentário, ele deve escolher o autor e adicionar uma linha de assunto e uma mensagem.

| Atua   | lizar o              | omen              | tário            | DS              |                   |                      |                 |                                            |                                             |                    | ×  |
|--------|----------------------|-------------------|------------------|-----------------|-------------------|----------------------|-----------------|--------------------------------------------|---------------------------------------------|--------------------|----|
| Par    | ticipa               | ntes              |                  |                 |                   |                      |                 |                                            |                                             |                    |    |
|        | Marcos Silva , Autor |                   |                  |                 |                   |                      |                 |                                            |                                             |                    |    |
|        | Edi                  | tor de            | seção            | , Edito         | or de te          | exto                 |                 |                                            |                                             |                    |    |
| Assu   | nto *                |                   |                  |                 |                   |                      |                 |                                            |                                             |                    |    |
| [ts] S | olicitaç             | ão de e           | edição           | de te           | exto              |                      |                 |                                            |                                             |                    |    |
| Men    | sagen                | 1 *<br>2 <i>T</i> | U                | P               | 24                | 0.52                 | <b>A</b> *      | +                                          |                                             |                    |    |
| E      | ditor de             | e texto           |                  | 0               | 0.0               |                      |                 |                                            |                                             |                    | A  |
| P<br>b | eço qu<br>aixas te   | e você<br>empera  | realiz<br>ituras | e a rev<br>em a | visão t<br>batedo | extual c<br>ouro de  | le "Av<br>frang | aliação de riscos à<br>os" para Testes seg | saúde de trabalhado<br>guindo estas etapas. | res expostos a     |    |
| 1      | . Clique<br>. Abra t | no UR<br>odos o   | L da S<br>s arqu | aivos (         | issão a<br>dispon | ibaixo.<br>Iíveis er | n "Arq          | uivos de Versão Fi                         | nal" e faça sua revisã                      | o textual,         |    |
| a      | diciona              | ndo qu            | ıaisqu           | ier dis         | cussõ             | es em "              | Discus          | ssão da edição de t                        | exto" conforme nece                         | essário.           | -  |
| Are    | quivos               | anex              | ados             |                 |                   |                      |                 | Q Buscar                                   | Enviar arquivo                              | Selecionar Arquivo | DS |

Mais abaixo na mesma janela, eles devem fazer o upload de uma cópia do texto editado.

| Editor de texto:                                                                                                    |              |                |                     |  |  |  |  |  |
|----------------------------------------------------------------------------------------------------|--------------|----------------|---------------------|--|--|--|--|--|
| Peço que você realize a revisão textual de "Avaliação de riscos à saúde de trabalhadores expostos a baixas<br>temperaturas em abatedouro de frangos" para Testes seguindo estas etapas.<br>1. Clique no URL da Submissão abaixo.<br>2. Abra todos os arquivos disponíveis em "Arquivos de Versão Final" e faça sua revisão textual,<br>adicionando quaisquer discussões em "Discussão da edição de texto" conforme necessário. |              |                |                     |  |  |  |  |  |
|                                                                                                    |              |                |                     |  |  |  |  |  |
| Arquivos anexados                                                                                                    | Q Buscar     | Enviar arquivo | Selecionar Arquivos |  |  |  |  |  |
|                                                                                                    | Sem arquivos |                |                     |  |  |  |  |  |
|                                                                                                    |              |                |                     |  |  |  |  |  |
|                                                                                                    |              |                |                     |  |  |  |  |  |
| * Indica campo obrigatório                                                                                                    |              |                |                     |  |  |  |  |  |

Para fazer isso, use o link *Enviar arquivo*. Isso abrirá uma nova janela onde você deve escolher o *componente* do *artigo* (por exemplo, o texto do artigo) e fazer o upload do arquivo.

| Enviar um Arquivo de                                  | Discussão                |                | × |
|-------------------------------------------------------|--------------------------|----------------|---|
| 1. Carregar Arquivo                                   | 2. Metadados             | 3. Finalização |   |
| <b>Componentes do arti</b><br>Selecionar componente o | <b>go *</b><br>do artigo |                | ~ |
|                                                       |                          |                |   |
| Continuar Cancelar                                    |                          |                |   |

Clique em **Continuar** para prosseguir.

Isso abrirá a próxima etapa, onde você pode editar o nome do arquivo, se necessário.

| Enviar um Arquivo de                | Discussão    | ×              |  |
|-------------------------------------|--------------|----------------|--|
| 1. Carregar Arquivo                 | 2. Metadados | 3. Finalização |  |
| <b>arquivo anexado.pdf</b><br>☑ pdf | 🖋 Editar     |                |  |
| Concluir Cancelar                   |              |                |  |

Em seguida, você pode fazer upload de mais arquivos, se necessário, ou clicar em **Concluir**.

| Enviar um Arquivo de | Discussão    | \$                | K |
|----------------------|--------------|-------------------|---|
| 1. Carregar Arquivo  | 2. Metadados | 3. Finalização    |   |
|                      |              |                   |   |
|                      | Ar           | QUIVO ACICIONACIO |   |
|                      |              |                   |   |
| Concluir Cancelar    |              |                   |   |

De volta à janela Adicionar comentários, agora você pode ver o arquivo anexado.

| Men | sage | em *   |      |       |        |       |                   |            |   |        |    |          |                             |       |          |          |   |
|-----|------|--------|------|-------|--------|-------|-------------------|------------|---|--------|----|----------|-----------------------------|-------|----------|----------|---|
| Þ   | Ê,   | В      | Ι    | U     | P      | \$    | $\langle \rangle$ | 5.7<br>5 7 | ÷ |        |    |          |                             |       |          |          |   |
|     |      |        |      |       |        |       |                   |            | - |        |    |          |                             |       |          |          |   |
| Are | quiv | os ai  | nexa | ados  |        |       |                   |            |   | Q Busc | ar | Enviar a | arquivo                     | Selec | cionar A | vrquivos | ; |
| •   |      | 5141-1 | ar   | quivo | o ane: | xado. | .pdf              |            |   |        |    |          | 20 de<br>setembr<br>de 2021 | 0     | Texto do | o Artigo |   |
|     |      |        |      |       |        |       |                   |            |   |        |    |          |                             |       |          |          |   |
| ок  |      | Canc   | elar |       |        |       |                   |            |   |        |    |          |                             |       |          |          |   |

Clique em **OK** para enviar a mensagem ao autor.

Agora está visível na Discussão da edição de texto.

| Discussão da edição de texto          | А                              | dicionar come                  | ntários   |         |
|---------------------------------------|--------------------------------|--------------------------------|-----------|---------|
| Nome                                  | De                             | Última<br>resposta             | Respostas | Fechado |
| [ts] Solicitação para edição de texto | lepidus<br>20-09-2021<br>19:33 | kamilla<br>20-09-2021<br>20:07 | 1         |         |

Agora você pode esperar pela resposta do autor.

# Resposta do autor

Depois de visualizar a resposta do autor, você pode revisar seus comentários, verificando a resposta na discussão.

| Discussão da edição de texto                   | Ordenar                        | Adicionar come                 | ntários   |         |
|------------------------------------------------|--------------------------------|--------------------------------|-----------|---------|
| Nome                                           | De                             | Última<br>resposta             | Respostas | Fechado |
| [ts] Solicitação de edição de texto            | lepidus<br>13-09-2021<br>20:07 | -                              | 0         |         |
| <ul> <li>Edição de texto finalizada</li> </ul> | lepidus<br>13-09-2021<br>20:15 | lepidus<br>13-09-2021<br>20:23 | 1         |         |

A partir daqui, você pode ver que nenhuma outra alteração é necessária.

| [ts] Solicitação para edição de texto                                                                                                    | ×                           |
|----------------------------------------------------------------------------------------------------|-----------------------------|
| Participantes     Editar       Editor de seção (kamilla)       Marcos Silva (kamil)                                                                                                    |                             |
| Mensagens<br>Nota                                                                                                    | De                          |
| Editor de texto:<br>Peço que você realize a revisão textual de "Avaliação de riscos à saúde de<br>trabalhadores expostos a baixas temperaturas em abatedouro de frangos" para<br>Testes seguindo estas etapas.<br>1. Clique no URL da Submissão abaixo.<br>2. Abra todos os arquivos disponíveis em "Arquivos de Versão Final" e faça sua<br>revisão textual, adicionando quaisquer discussões em "Discussão da edição de texto"<br>conforme necessário.<br>3. Salve os arquivos revisados e faça o carregamento no painel "Texto editado".<br>4. Notifique o Editor de que todos os arquivos foram preparados e que o processo de<br>"Editoração" pode começar.<br>URL de Testes: https://teste.ois3.emnuvens.com.br/kamilla | lepidus<br>20-09-2021 19:33 |
| URL de Submissão: {\$submitUrl}<br>Nome de usuário: kamilla                                                                                                    |                             |
## O arquivo final da edição de texto

Agora você pode ir em frente e carregar a versão final da edição de texto no painel Texto editado, na parte inferior da tela.

| Discussão da edição de texto                   |                                | Ordenar                        | Adicionar come | ntários |
|------------------------------------------------|--------------------------------|--------------------------------|----------------|---------|
| Nome                                           | De                             | Última<br>resposta             | Respostas      | Fechado |
| [ts] Solicitação de edição de texto            | lepidus<br>13-09-2021<br>20:07 | -                              | 0              |         |
| <ul> <li>Edição de texto finalizada</li> </ul> | lepidus<br>13-09-2021<br>20:15 | lepidus<br>13-09-2021<br>20:23 | 1              |         |

| Texto editado |              | Q Buscar | Enviar/Selecionar Arquivos |
|---------------|--------------|----------|----------------------------|
|               | Sem arquivos |          |                            |

Use o link Enviar/Selecionar arquivos para carregar a versão final do texto editado.

| Enviar/Selecionar Arquivos                                | ×               |
|-----------------------------------------------------------|-----------------|
| Texto editado                                             | Enviar arquivo  |
| Mostrar arquivos de todos os estágios do fluxo editorial. |                 |
| Edição<br>de<br>Texto                                     |                 |
| ► □ 6139-1 Texto do Artigo, revisado.pdf                  | Texto do Artigo |
| ► □ 6141-1 arquivo anexado.pdf                            | Texto do Artigo |

| ок | Cancelar |  |  |
|----|----------|--|--|

É importante observar aqui que você tem algumas opções.

- Você pode usar o link Enviar Arquivo para carregar um novo arquivo (por exemplo, um arquivo com algumas alterações recentes desde que você o mostrou ao autor).
- 2. Você pode selecionar a versão original do Autor (improvável).
- Você pode selecionar a versão do Editor de Texto, que é a versão que você enviou ao autor (se você não fez mais alterações, escolha esta).

Para esta demonstração, selecionaremos a versão do editor de texto **marcando a caixa** à esquerda desse arquivo.

Clique em OK .

O arquivo agora está visível no painel *Texto editado* (próximo à parte inferior da tela), indicando ao editor que esta é a versão final, que está pronta para a etapa de editoração.

| Texto editado |  | Q Buscar | Enviar/Selecio         | nar Arquivos |                              |                    |
|---------------|--|----------|------------------------|--------------|------------------------------|--------------------|
| •             |  | 6142-1   | Texto versão final.pdf |              | 20 de<br>setembro<br>de 2021 | Texto do<br>Artigo |

### Informe o Editor de Seção #

A etapa final é para informar ao Editor de Seção que a edição de texto foi concluída.

Para fazer isso, inicie uma nova discussão de edição de texto usando o link *Adicionar comentários*.

| Discussão da edição de texto        |                                | Ordenar            | Adicionar come | ntários |
|-------------------------------------|--------------------------------|--------------------|----------------|---------|
| Nome                                | De                             | Última<br>resposta | Respostas      | Fechado |
| [ts] Solicitação de edição de texto | lepidus<br>13-09-2021<br>20:07 | -                  | 0              |         |

Na janela de discussão, adicione o Editor de Seção, uma linha de assunto e uma mensagem.

| Adicionar comentários             |              |                | ×                   |  |  |  |  |  |  |  |
|-----------------------------------|--------------|----------------|---------------------|--|--|--|--|--|--|--|
| Participantes                     |              |                |                     |  |  |  |  |  |  |  |
| Teste, Editor de texto            |              |                |                     |  |  |  |  |  |  |  |
| Lepidus Tecnologia, Não Designado |              |                |                     |  |  |  |  |  |  |  |
| Assunto *                         |              |                |                     |  |  |  |  |  |  |  |
| Edição de texto finalizada        |              |                |                     |  |  |  |  |  |  |  |
| Mensagem *                        |              |                |                     |  |  |  |  |  |  |  |
|                                   | ±            |                |                     |  |  |  |  |  |  |  |
| mensagem                          |              |                |                     |  |  |  |  |  |  |  |
|                                   |              |                |                     |  |  |  |  |  |  |  |
| Arquivos anexados                 | Q Buscar     | Enviar arquivo | Selecionar Arquivos |  |  |  |  |  |  |  |
|                                   | Sem arquivos |                |                     |  |  |  |  |  |  |  |

Clique em **OK** para enviar a mensagem.

Voltando ao estágio de edição de texto, você pode ver que a mensagem foi postada.

| Discussão da edição de texto                              |                                | Adicionar comenta              |           |         |  |
|-----------------------------------------------------------|--------------------------------|--------------------------------|-----------|---------|--|
| Nome                                                      | De                             | Última<br>resposta             | Respostas | Fechado |  |
| <ul> <li>[ts] Solicitação para edição de texto</li> </ul> | lepidus<br>20-09-2021<br>19:33 | kamilla<br>20-09-2021<br>20:07 | 1         |         |  |

Seu trabalho como Editor de Texto agora está completo!

# Movendo para a editoração #

O Editor de Seção receberá um e-mail informando que a edição de texto foi concluída e verá uma notificação nas discussões.

| Fluxo de Trabalho Publicação          |                                                    |                                   |
|---------------------------------------|----------------------------------------------------|-----------------------------------|
| Submissão Avaliação Edição de Texto   | Editoração                                         | Ajuda                             |
| Arquivos para edição de texto         | Q Buscar Enviar/Selecionar Arquivos                | r para Editoração                 |
| G139-1 Texto do Artigo, revisado.pdf  | 20 de Texto do Artigo<br>setembro<br>de 2021       | icipantes Designar<br>or de seção |
|                                       | ► Ed                                               | litor de seção                    |
| Discussão da edição de texto          | Adicionar comentários Edito                        | or de texto                       |
| Nome                                  | De Última Respostas Fechado <b>Ed</b>              | itor de seção                     |
| [ts] Solicitação para edição de texto | Auto                                               | r                                 |
|                                       | 20-09-2021 20-09-2021                              | arcos Silva                       |
| Texto editado                         | 19:33 20:07<br>Q Buscar Enviar/Selecionar Arquivos |                                   |
| 6142-1 Texto versão final.pdf         | 20 de Texto do Artigo<br>setembro                  |                                   |

Você pode baixar e revisar a versão final da edição editada no painel Copiado.

| Texto editado                 | Q Buscar | Enviar/Selecio               | onar Arquivos      |
|-------------------------------|----------|------------------------------|--------------------|
| 6142-1 Texto versão final.pdf |          | 20 de<br>setembro<br>de 2021 | Texto do<br>Artigo |

Nesse ponto, você pode se comunicar melhor com o Editor de Texto ou, se estiver satisfeito, mover a submissão para o estágio de editoração.

Para fazer isso, selecione o botão azul **Enviar para editoração**. Isso gerará um aviso oficial aos Autores de que a submissão está avançando para a próxima etapa.

### Enviar para Editoração

#### Enviar e-mail

- Enviar uma notificação por e-mail ao(s) autor(es): marcos silva, tadeu Conceição
- Não enviar email ao autor

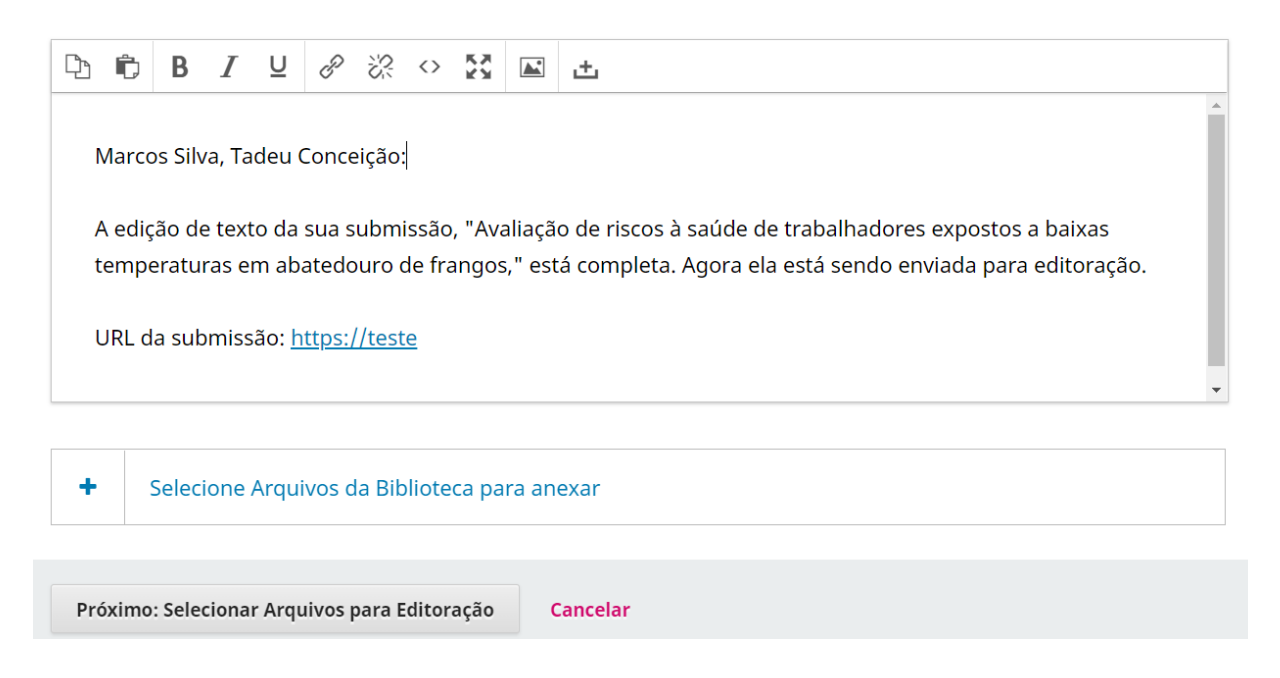

Observe que o arquivo apropriado, no painel Editado pela cópia, está incluído e será automaticamente transferido para editoração.

Clique em Gravar Decisão Editorial para prosseguir.

O estágio de edição de texto agora está concluído e o status da submissão será atualizado. O próximo capítulo cobre a etapa de publicação.

| Submissão                     | Avaliação      | Edição de Texto   | Editoração  |                    |                        |                        |
|-------------------------------|----------------|-------------------|-------------|--------------------|------------------------|------------------------|
| Arquivos para edição de texto |                | Q Buso            | ar Enviar/S | elecionar Arquivos | Enviado para editoraçã |                        |
| 6139                          | 1 Texto do Art | igo, revisado.pdf |             | 20 de<br>setembro  | Texto do Artigo        | <u>Alterar decisão</u> |